# Инструкция для работы в видеоредакторе

# «Windows Movie Maker»

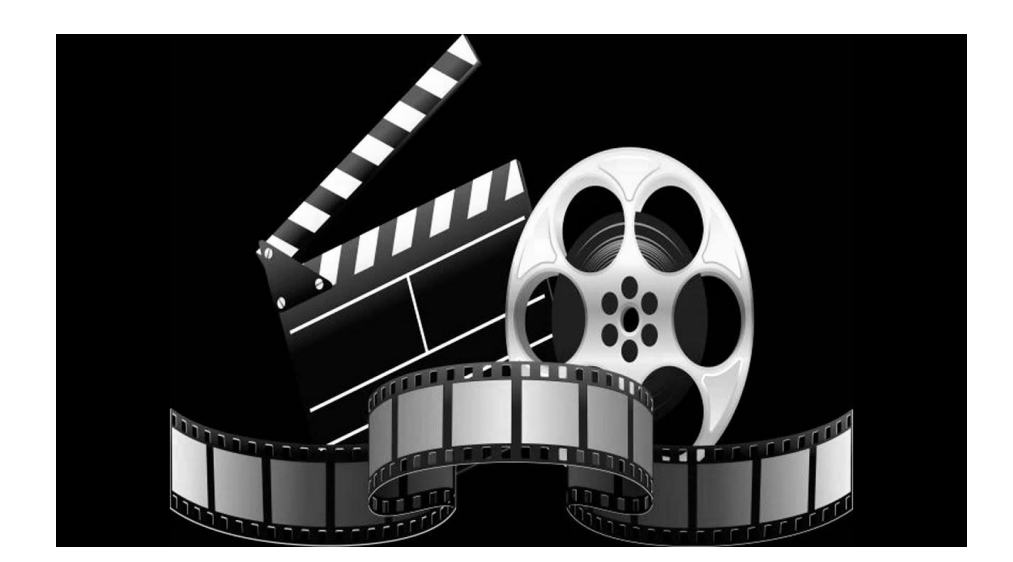

1. Задаем в поиске запрос «муви мейкер стандартная программа».

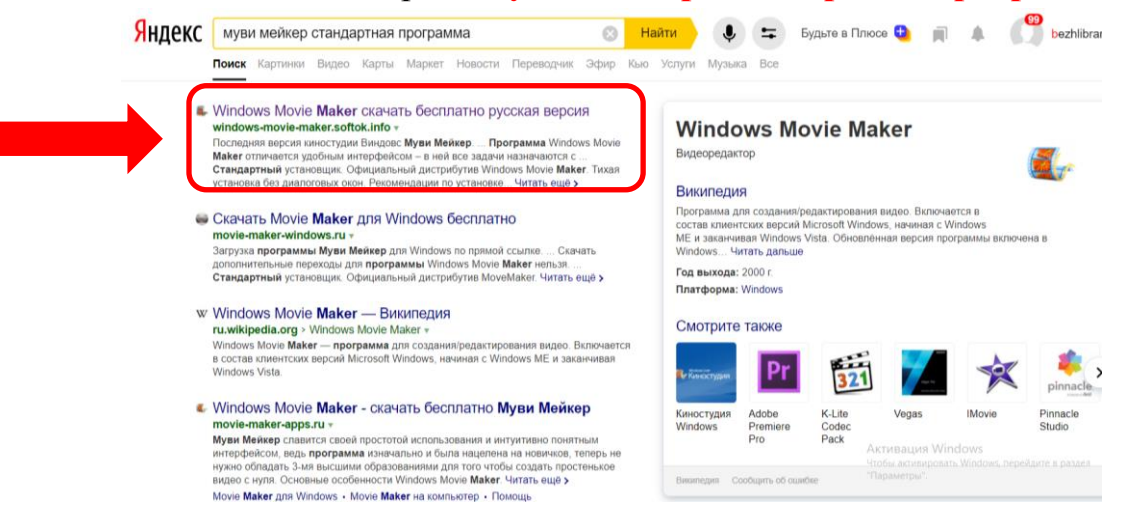

2. Выбираем «Windows Movie Maker скачать бесплатно русская версия» (можно перейти по ссылке: <u>https://windows-movie-</u> <u>maker.softok.info/</u>) и нажимаем кнопку: «Скачать».

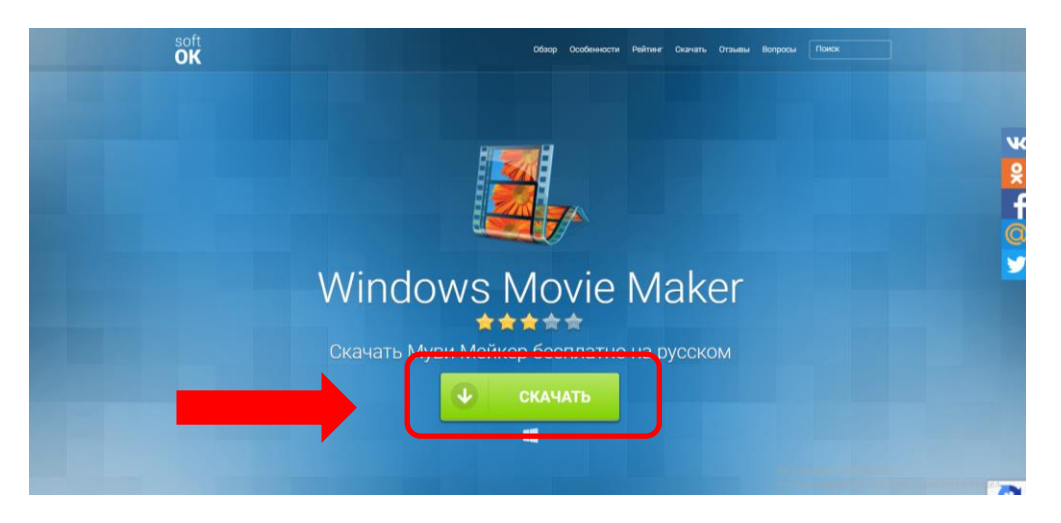

3. Появляется окно, необходимо нажать кнопку «Скачать» на сером фоне.

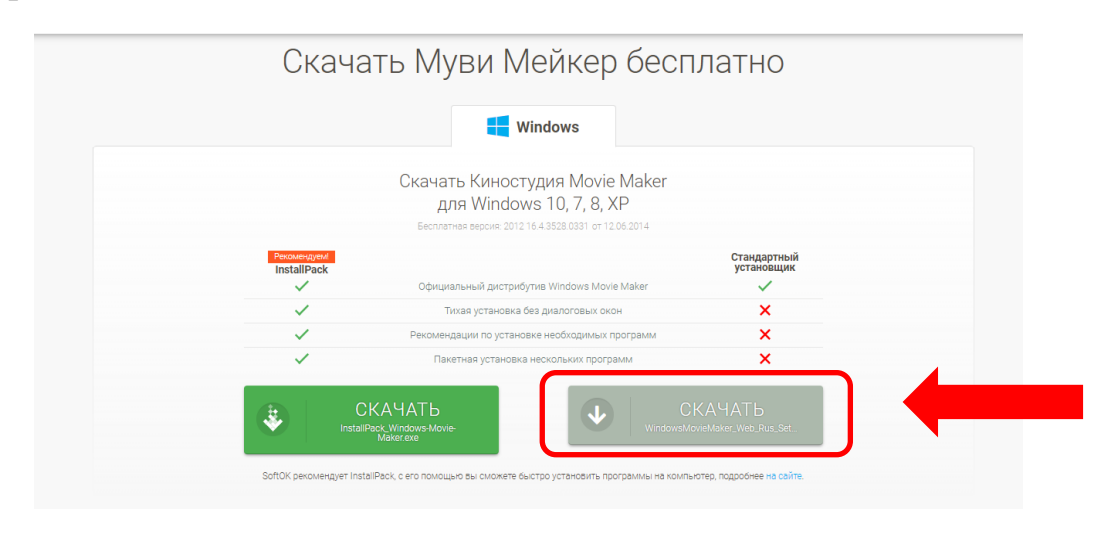

4. Ждем, идет загрузка...

|                    | Реклама                                                                                                    |                                                                                                    |
|--------------------|----------------------------------------------------------------------------------------------------|----------------------------------------------------------------------------------------------------|
|                    | 0 x                                                                                                    | чк<br>9                                                                                                    |
|                    | ♦ ПОЧТИРИ ВИДЕОРЕДАКТОР<br>Мочаиі<br>Монтируйте видео, добавляйте<br>музыку и эффекты. Попробуйте<br>сегодня! 0+ | f<br>©<br>y                                                                                                    |
|                    | Movavi                                                                                                    |                                                                                                    |
| C V                | ndows Movie Maker также скачивают:                                                                               | 2                                                                                                    |
| WindowsMovieMa_msi | Ал Изация «Илоча», перейдите в р<br>Чтобы активировать Windows, перейдите в р<br>"Параметры".                    | аздел конструктивной на конструкций на конструкций на<br>Конструкций на конструкций на конструкций на конструкций на конструкций на конструкций на конструкций на конструкций на конструкций на конструкций на конструкций на конструкций на конструкций на конструкций на конструкций на конструкций на конструкций на конструкций на конструкций на конструкций на<br>Конструкций на конструкций на конструкций на конструкций на конструкций на конструкций на конструкций на конструкций на конструкций на конструкций на конструкций на конструкций на конструкций на конструкций на конструкций на конструкции |

5. Загрузка файла завершилась, нажимаем на стрелочку у файла и выбираем опцию «Открыть»:

|                                                                                                    | F               | Реклама                                                                                                |        |                                                                                                    |
|----------------------------------------------------------------------------------------------------|-----------------|----------------------------------------------------------------------------------------------------|--------|----------------------------------------------------------------------------------------------------|
|                                                                                                    |                 |                                                                                                    | () ×   | <del>بر</del><br>و                                                                                           |
|                                                                                                    | <b>∻</b> movavi | Видеоредактор<br>Movavi<br>Монтируйте видео, добавляйте<br>музыку и эффекты. Попробуйте<br>сегодня! 0+ |        | f<br>©<br>y                                                                                                  |
|                                                                                                    | Movavi          | СКАЧАТЬ                                                                                                |        |                                                                                                    |
| Orrepens<br>Decayation or possante sitorio truna<br>Tocasatte si nance<br>Orreena<br>WindowsMovieMamsi | rs Movie        | Maker также с                                                                                          | качива | ают:<br>Активация Windows<br>Чтобы активировать Windows, перейдите в разделя<br>"Параметры".<br>Показать все |

6. Начинается установка программы, выбираем кнопку «Next»

|        | Рек                                                                                                    | лама                                                                                                    |                                                                                     |
|--------|----------------------------------------------------------------------------------------------------|----------------------------------------------------------------------------------------------------|-------------------------------------------------------------------------------------|
|        | Windows Movie Maker 2.6 Setup<br>Control of the Setup<br>Setup Wardson Setup<br>Setup Wardson Setup Wardson Setup<br>Setup Wardson Setup Wardson Setup<br>Setup Wardso | - · · × · · · × ne to the Windows Movie Maker up WiZard Wizard understal Windows Movie Maker 2.6 on upter, Click Next to continue or Cancel to exit the ard.      Back     Next     Instal | ₩<br>2<br>f<br>@                                                                    |
| CW     | indows Movie Ma                                                                                                    | ker также скачи                                                                                                    | 1вают:                                                                              |
| Gunero | Finance Avast Antivirus                                                                                                    | Opera Browser Mo                                                                                                    | Активация Windows<br>Чтобы активировать Windows, перейдите в раздел<br>"Параметры". |

# 7. Появляется окно:

| oft 🖺 Windows Movie Maker                             | Обзор Особенности Рейтинг       | Скачать Отзывы Вопросы Поиск  | ^                                            |
|-------------------------------------------------------|---------------------------------|-------------------------------|----------------------------------------------|
| CAREAR STATES AND AND AND AND AND AND AND AND AND AND | я установка нескольких программ | AMATE<br>Aver, Web, Rus, Set. | Vindows<br>вать Windows, перейдите в разделе |

Ставим галочку в пустом квадратике и нажимаем кнопку «install».

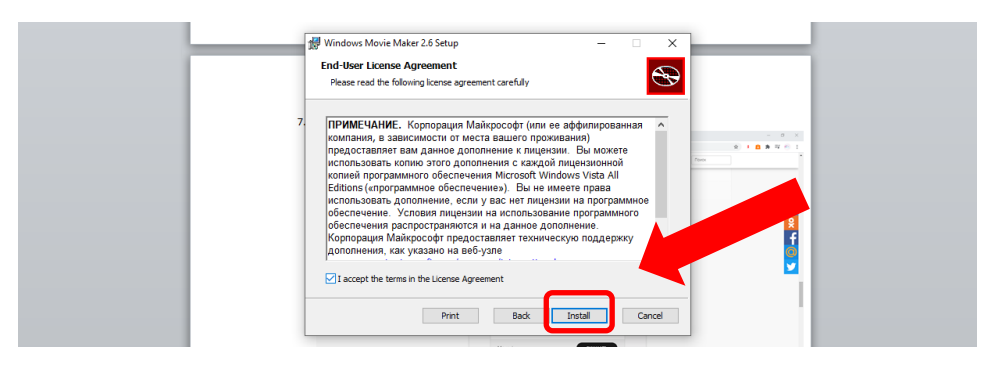

8. Программа устанавливается, после чего появится окно, нужно выбрать кнопку «Finish»

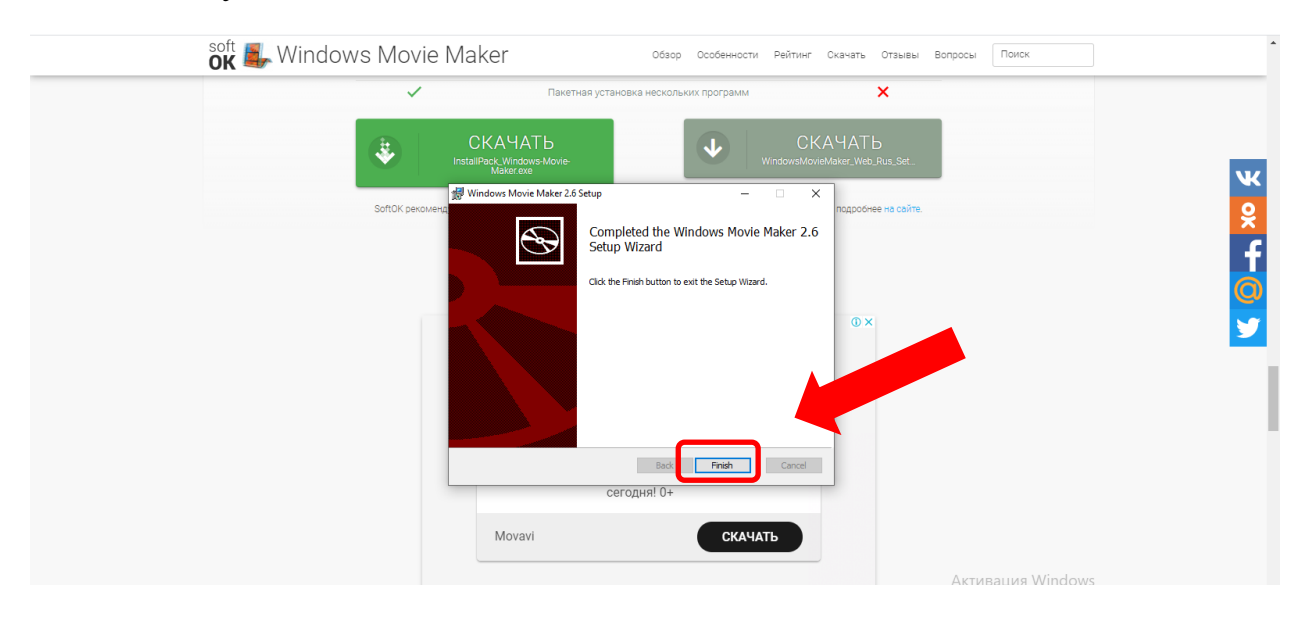

- 9. Итак, загрузка завершена!
- 10. Дальше нам нужно найти, где сохранилась программа на нашем компьютере. В более современных компьютерах достаточно выбрать меню «Пуск» и там найти графу «Недавно добавленные»:

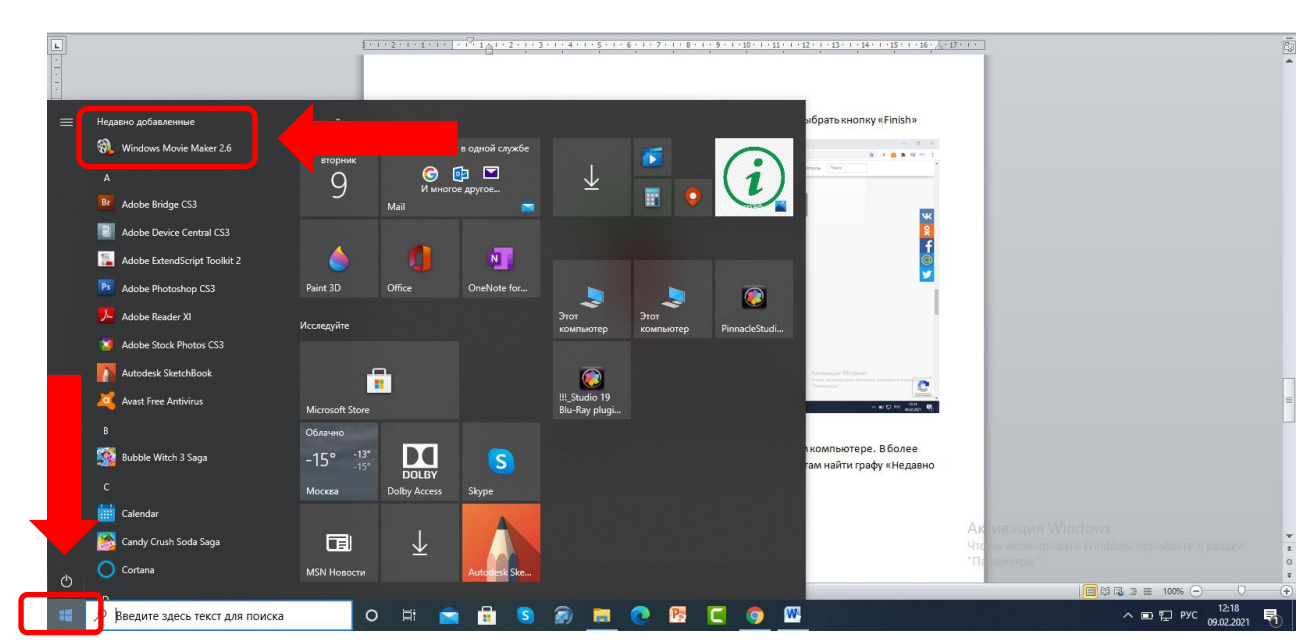

Если у вас нет такой графы, то можно скопировать текст «Movie Maker» и также с помощью меню «Пуск» задать поиск, и компьютер вам обязательно выдаст нашу программу.

| Все Приложения Документы Интернет                                                                                             | 1 × 1 × 2 × 1 × 2 × 1 × 1 × 1 × 1 × 1 ×                                                                                                    | <ul> <li>9 18 11 12 13 164 15 16</li> <li>9 80 11 12 12 13 164 15 16</li> <li>10 10 10 10 10 10 10 10 10 10 10 10 10 1</li></ul> | 22.11                                                                               |
|----------------------------------------------------------------------------------------------------|----------------------------------------------------------------------------------------------------|----------------------------------------------------------------------------------------------------|-------------------------------------------------------------------------------------|
| Лучшее соответствие<br>Windows Movie Maker 2.6 Приложение<br>Поиск в Интернете<br>Мочіе Maker - См. результаты в<br>Интернете | Windows Movie Maker 2.6                                                                                                    |                                                                                                    |                                                                                     |
|                                                                                                    | <ul> <li>Открыть</li> <li>Залуск от имени администратора</li> <li>Перейти к расположению файла</li> <li>закрепить на начальном экране</li> <li>закрепить на панели задач</li> <li>удалить</li> </ul> |                                                                                                    |                                                                                     |
|                                                                                                    |                                                                                                    | этекст « <u>Movie Maker</u> » и также с помощью меню<br>но выдаст нашу программу.                                                | Ак ивация Windows<br>Чтсры астивировать Windows, перейдите в раздел<br>"Параметры". |
| Panin<br>P Movie Maker                                                                                                    | S 🔊 🔳 💽                                                                                                    | R <u>9</u> W                                                                                                    | ■0033 = 100%                                                                        |

- 11. Итак, программу нашли, теперь ее нужно запустить нажатием левой клавиши мышки.
- 12. Так выглядит наша программа при первом запуске:

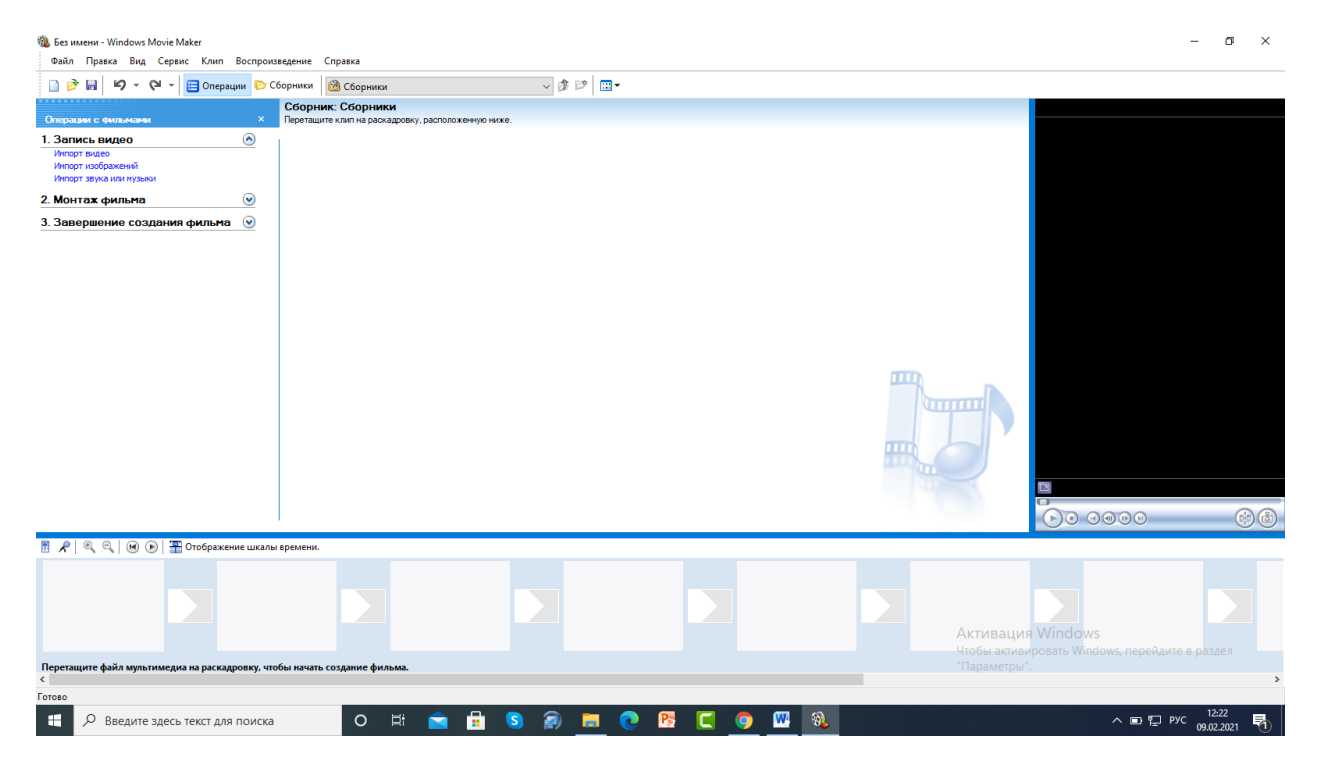

13. Каждому из вас нужно создать видеовизитку вашей библиотеки. Как это сделать? Во-первых, нужно продумать концепцию видеовизитки (это важнейший этап!). Сначала придумайте, что вы хотите, а потом уже с помощью программы реализовывайте свои задумки. 14. Способ 1 (наиболее простой) – работаем с картинками и звуками.

• Допустим, мы хотим, чтобы появлялась картинка с названием нашей библиотеки, потом еще одна картинка с нашим персоналом, затем приветствие к читателям (пример на трех картинках, но количество фотографий и концепцию вы придумываете сами, значит, фотографий будет столько, сколько вы захотите!).

• Нам нужно на вашем компьютере создать папку «Видеовизитка» (только НИКОГДА не создавайте папки для роликов на рабочем столе, в противном случае, ваш компьютер постоянно будет зависать. Лучше всего создать папку на диске «Д» и там завести специальную папку, допустим, «Ролики», а там уже создать папку «Видеовизитка» и туда поместить те картинки, которые вы хотите вставить в ролик).

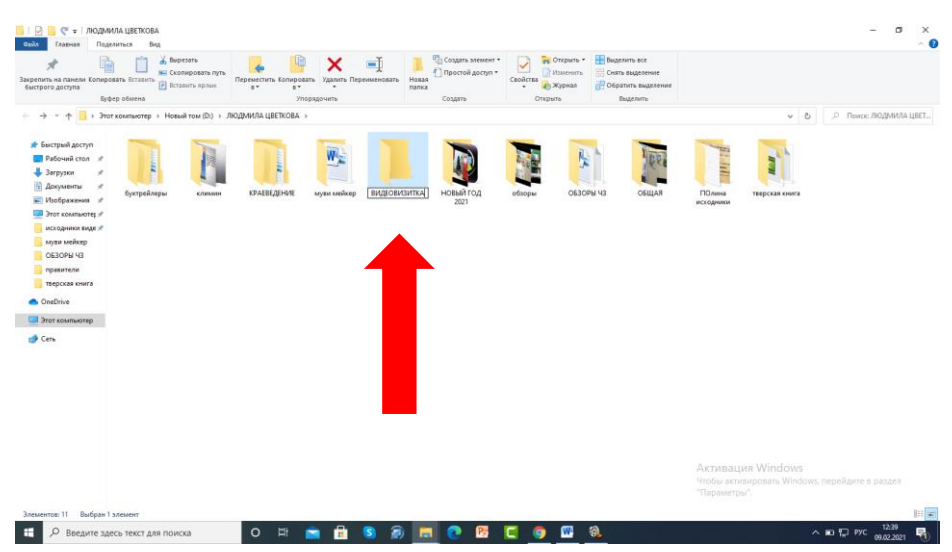

• Теперь скачиваем понравившиеся нам картинки с Интернета (ВАЖНО: если вы заимствует чужие работы, то обязательно копируйте ссылку с сайта, где скачали изображение, и вставляйте, допустим, в документ Microsoft Word, потом все ссылки мы ОБЯЗАНЫ указать в конце ролика, чтобы не нарушать авторское право).

Итак, выбираем картинки, присваиваем им названия (проще всего ставить цифры «1», «2», «3» и т.д.) и сохраняем фотографии в нашей папке «Видеовизитка». В моем случае «1» (ссылка фото: ЭТО на https://auroville.ru/wp-content/uploads/2019/11/photo-1507842217343-(ΦΟΤΟ 583bb7270b66.jpg), «2» наше, ссылка «3» не нужна) И (https://ds04.infourok.ru/uploads/ex/0d9a/00193ae9-bdd1fa72/img33.jpg).

• Теперь подбираем подходящую мелодию (рекомендую сайт https://zvukipro.com/music/747-fonovaja-muzyka-dlja-montazha-video.html) и

скачиваем в папку «Видеовизитка». Теперь в нашей папки 4 файла – 3 фотографии и 1 звуковой файл.

| 📙   🛃 📙 🦿 🗧   ВИДЕОВИЗИТКА        |                                         | – 🗆 X                     |
|-----------------------------------|-----------------------------------------|---------------------------|
| Файл Главная Поделиться Вид       |                                         | ^ <b>(?</b>               |
| ж Буфер обмена Упоряд             | × • • • • • • • • • • • • • • • • • • • | Ства 🖉 Быделить<br>ткрыть |
| 🗧 🔶 👻 🋧 📙 « ЛЮДМИЛА ЦВ » ВИДЕОВИЗ | итка ~ С                                | Лоиск: ВИДЕОВИЗИТКА       |
| 📰 Изображени 🖈 ^ Имя              | Дата и                                  | зменения Тип              |
| 💻 Этот компьк 🖈 📑 1               | 09.02.2                                 | 2021 12:45 Файл "JPG"     |
| исходники ві 🖈 📓 2                | 09.02.2                                 | 2021 12:49 Файл "JPG"     |
| видеовизитк. 📄 з                  | 09.02.2                                 | 2021 12:51 Файл "JPG"     |
| обзоры чз 🔊 4                     | 09.02.2                                 | 2021 14:04 Звук в формате |
| правители                         |                                         |                           |
| 📊 тверская книга                  |                                         |                           |
| OneDrive                          |                                         |                           |
| 💻 Этот компьютер                  |                                         |                           |
| 💣 Сеть 🗸 🗸                        |                                         | >                         |
| Элементов: 4                      |                                         | :== <b>E</b>              |

• Теперь, когда материалы для ролика подобраны, мы возвращаемся к программе «Movie Maker». Программа «Movie Maker» открыта, также открыто окно нашей папки «Видеовизитка»:

| 🚳 Без имени - Windows Movie Maker<br>:                                              |                       |                                                                                                    | - 0 ×                                                                                                    |
|-------------------------------------------------------------------------------------|-----------------------|----------------------------------------------------------------------------------------------------|----------------------------------------------------------------------------------------------------|
| Файл Правка Вид Сервис Клип Воспроизведение Справка                                 | <b>b</b> cel <b>-</b> |                                                                                                    |                                                                                                    |
| Сборники Сборники Сборники Сборники                                                 | ✓ Ø P III ▼           | 📑 і 📝 🧮 🥰 🖛 і видеовизитка                                                                                                    | - 🗆 X                                                                                                    |
| 1. Запись видео ()<br>Импорт видео<br>Импорт сиображений<br>Импорт заука или нузаки |                       | Cosini Trasesa Rogenitrica Big<br>Biggenitri ka nalecini Koniposatis Ecrasimis<br>Biggenitri ka nalecini Koniposatis Ecrasimis<br>Biggenitri ka nalecini Koniposatis                                                                                                    | <ul> <li>№     <li>Свойства     <li>Виделить     </li> </li></li></ul>                                                                                                    |
| 2. Монтаж фильма 💿                                                                  |                       | Буфер обмена Упорядочить Созда                                                                                                    | гь Открыть                                                                                                    |
| 3. Завершение создания фильма 🕑                                                     |                       | ← → * ↑                                                                                                    | <ul> <li>Р Поиск: ВИДЕОВИЗИТКА</li> </ul>                                                                                                    |
|                                                                                     |                       | К Изображени №<br>Этот компьей<br>Этот компьей<br>ВИДСОВИЗИТС<br>ВИДСОВИЗИТС<br>ВИДСОВИ ВИДСОВИЗИТС<br>ВИДСОВИ ВИДСОВИ ВИДСОВИ ВИДСОВИ<br>ВИДСОВИ ВИДСОВИ ВИДСОВИ ВИДСОВИ ВИДСОВИ<br>ВИДСОВИ ВИДСОВИ ВИДСОВИ ВИДСОВИ ВИДСОВИ ВИДСОВИ ВИССОВИ<br>ВИДСОВИ ВИДСОВИ ВИССОВИ ВИССОВИ ВИДСОВИ ВИССОВИ ВИССОВИССОВИ ВИССОВИ ВИССОВИ ВИССОВИССО | Дята изменения Тип<br>0.02.2021 12.45 Файл "УРС"<br>0.02.2021 12.45 Файл "УРС"<br>0.02.2021 12.51 Файл "УРС"<br>0.02.2021 14.04 Звук в формати<br>Генералии Солоналии Солоналии Соло<br>Солоналии Солоналии Солоналии Солоналии Солоналии Солоналии Солоналии Солоналии Солоналии Солоналии Солоналии Солоналии Солоналии Солоналии Солоналии Солоналии Солоналии Солоналии Солоналии Солоналии Солоналии Солоналии Солоналии Соло |
| 📅 📌 🔍 🔍 🛞 🕑 🔚 Отображение шкалы времени.                                            |                       |                                                                                                    |                                                                                                    |
| Перетащите файл мультимедиа на раскадровку, чтобы начать создание фильма            |                       | Активаци<br>Чтобы актив<br>"Параметры                                                                                                    | я Windows<br>Robastь Windows, перейдите в раздел                                                                                                    |
| < Forose                                                                            |                       |                                                                                                    | >                                                                                                    |
| Введите здесь текст для поиска                                                      | 🖻 🗟 😰 📾 🔁             | C 🙍 🚾 🔍                                                                                                    | л ⊡ ₽УС 14:10<br>09.02.2021 🖏                                                                                                    |

• В программе «Movie Maker» слева выбираем пункт «Импорт изображений» и ищем нашу папку «Видеовизитка», затем выбираем наши 3 фотографии (как на фото) и после выбираем кнопку «Импорт».

|                                                                                                    |                                                                                                    | борники РАСС                                                                                                    |                             |                                                 |                                                            |
|----------------------------------------------------------------------------------------------------|----------------------------------------------------------------------------------------------------|----------------------------------------------------------------------------------------------------|-----------------------------|-------------------------------------------------|------------------------------------------------------------|
|                                                                                                    |                                                                                                    | Сборник: Сборники                                                                                                    |                             | 🖓 🔜 🧮 =   ВИДЕОВИЗИТКА                          | - 🗆 ×                                                      |
|                                                                                                    | ерации с фильмами ×                                                                                                    | Перетащите клип на раскадровку, располо:                                                                                                    | женную ниже.                | Файл Главная Поделиться Вид                     | ~ <b>(2</b> )                                              |
|                                                                                                    | Импорт видео<br>Импорт изображений                                                                                                    |                                                                                                    |                             | 🖈 🗎 📋 🖕 🖛 🗙                                     |                                                            |
|                                                                                                    | Ампорт звука или музыки                                                                                                    |                                                                                                    |                             | Закрепить на панели Копировать Вставить 👔 📳 👘 н | Новая Свойства 🧭 Выделить<br>папка                         |
|                                                                                                    | монтаж фильма 🛛 🕑                                                                                                    |                                                                                                    |                             | Буфер обмена Упорядочить                        | Создать Открыть                                            |
|                                                                                                    |                                                                                                    |                                                                                                    |                             |                                                 |                                                            |
|                                                                                                    |                                                                                                    |                                                                                                    |                             | 💻 Этот компькс 🖈 👔 1                            | 09.02.2021 12:45 Файл "JPG"                                |
|                                                                                                    |                                                                                                    |                                                                                                    |                             | исходники в 🖈 📓 2<br>Вилеовизитк                | 09.02.2021 12:49 Файл "JPG"<br>09.02.2021 12:51 Файл "IPG" |
|                                                                                                    |                                                                                                    |                                                                                                    |                             | 0630РЫ ЧЗ 🕑 4                                   | 09.02.2021 14:04 Звук в формате                            |
|                                                                                                    |                                                                                                    |                                                                                                    |                             | правители                                       |                                                            |
|                                                                                                    |                                                                                                    |                                                                                                    |                             | <ul> <li>OneDrive</li> </ul>                    |                                                            |
|                                                                                                    |                                                                                                    |                                                                                                    |                             | 🛄 Этот компьютер                                |                                                            |
|                                                                                                    |                                                                                                    |                                                                                                    |                             | 🥏 Сеть 🗸 <                                      | ×                                                          |
|                                                                                                    |                                                                                                    |                                                                                                    |                             | Элементов: 4                                    |                                                            |
|                                                                                                    |                                                                                                    |                                                                                                    |                             |                                                 |                                                            |
|                                                                                                    |                                                                                                    |                                                                                                    |                             |                                                 | 60000                                                      |
|                                                                                                    | 📌   🔍 🔍   🛞 🕑   🎛 Отображение шкалы                                                                                                    | времени.                                                                                                    |                             |                                                 |                                                            |
| ence peda page mangene peda page mangene peda page page mangene peda page page page page page page page pag                                                                                                    |                                                                                                    |                                                                                                    |                             |                                                 |                                                            |
|                                                                                                    |                                                                                                    |                                                                                                    |                             |                                                 |                                                            |
|                                                                                                    |                                                                                                    |                                                                                                    |                             | Актие                                           | вация Windows                                              |
|                                                                                                    | етащите файл мультимедиа на раскадровку, что                                                                                                    | бы начать создание фильма.                                                                                                    |                             |                                                 |                                                            |
| ramere vitiken sketsket<br>Teamer uitiken sketsket<br>Teamer uitiken sketsk |                                                                                                    |                                                                                                    |                             | - <u> </u>                                      | 05.02.2021                                                 |
| arease                                                                                                    |                                                                                                    |                                                                                                    | _                           |                                                 | 0906-2021                                                  |
| ta unet. vet de tra une de tra une de tra un                                                                                                    |                                                                                                    |                                                                                                    |                             |                                                 | 03062061                                                   |
|                                                                                                    |                                                                                                    |                                                                                                    |                             |                                                 | UMALAN.                                                    |
|                                                                                                    | ies Martin - Windows Movie Maker                                                                                                    |                                                                                                    | X                           |                                                 | - Ø                                                        |
|                                                                                                    | ies имени - Windows Movie Maker<br>J. Импорт файла<br>Пачка — ВИДЕОВИЗИТКА                                                                                                    |                                                                                                    | ×<br>                       |                                                 | - o                                                        |
|                                                                                                    | ies имени - Windows Movie Maker<br>J. Импорт файла<br>Пажа видеовизитка                                                                                                    | ✓ 6 p ≥ m                                                                                                    | ×<br>\$ 10 10 +             |                                                 | - a                                                        |
|                                                                                                    | isa susanu - Windows Movie Maker<br>Juanopr файла<br>Пака: ВИДЕРОИЗИТКА<br>isacrpui Aportyn                                                                                                    |                                                                                                    | ×<br>\$ 12 (д. *            |                                                 | - 0                                                        |
|                                                                                                    | ica имлени - Windows Movie Maker<br>J. Импорт файла<br>Пака: ВИДЕОВИЗИТКА<br>isiscripui доступ                                                                                                    |                                                                                                    | ×<br>v \$ \$ \$ \$ \$ \$ \$ |                                                 | - o                                                        |
|                                                                                                    | AS MARKIN - Windows Movie Maker<br>JUnnorg-Quina<br>Renva BUILEDBHI3/ITKA<br>Marcipul Apocyn<br>Padowii cron<br>1 2                                                                                                    |                                                                                                    | ×<br>• \$\$ \$\$ \$\$ \$\$  |                                                 | - 0                                                        |
|                                                                                                    | Les INNERN - Windows Movie Maker<br>J. UAmopr файла<br>Texes: BUDEDBH3/ITKA<br>Pacoura Composition<br>1 2                                                                                                    | ✓ ○ ▷ ▷ □·                                                                                                    | ×<br>• \$\$ \$\$ \$\$ \$\$  |                                                 | - 0                                                        |
|                                                                                                    | ies suurens - Windows Movie Maker<br>U Vanopr Quina<br>Tarwa: BUDEDBH3/17K3<br>Padeunia cron<br>Sudonsoreou                                                                                                    | ✓ Ø Ø Ø Ø                                                                                                    | ×<br>• \$\$ \$\$ \$\$ \$\$  |                                                 | - σ                                                        |
|                                                                                                    | es suscess - Windows Movie Maker<br>J Vanopr файла<br>Панка ВИДЕОВИЗИТКА<br>вибрий даступ<br>Библиотехи<br>Тот компьютер                                                                                                    | ✓ Ø Ø ▷ □·                                                                                                    | ×<br>• • • • • • • •        |                                                 |                                                            |
|                                                                                                    | ics warene - Windows Movie Maker<br>J. Vanopr Quina<br>Darxa: Br/DEDBH3/17K3<br>Br/DEDBH3/17K3<br>Br/DEDBH3/17K3<br>1<br>2<br>2<br>2<br>2                                                                                                    |                                                                                                    | ×<br>• 0 0 0 0 0 0 •        |                                                 | - 3                                                        |
|                                                                                                    | ics wwerer - Windows Movie Maker<br>J. Vanopr файла<br>Пока: ВИДЕОВИЗИТКА<br>ВИДЕОВИЗИТКА<br>ВИДЕОВИЗИТКА<br>ВИДЕОВИЗИТКА<br>1 2<br>2                                                                                                    | ✓ Ø Ø ♥ ■                                                                                                    | ×<br>• # P = •              |                                                 | - 0                                                        |
| анитры имота: Создене импод для файлов видео<br>Создене импод для файлов видео<br>Создене импод видео<br>Создене и импод видео<br>Создене и импод видео<br>Создене и импод видео<br>Создене и импод видео<br>Создене и импод видео<br>Создене и импод видео<br>Создене и импод видео<br>Создене и импод видео<br>Со                                | ics useres - Windows Movie Maker<br>J. Vancor ¢ailas<br>Posc. Brideoedisartica<br>Brideoedia<br>brideoedia<br>Cers<br>Bildeoedia<br>Bildeoedia<br>1 2 2                                                                                                    | • • • • • • • • • • • • • • • • • • •                                                                                                    |                             |                                                 | - 0                                                        |
| Р 🧠 🦓 🛞 🕐 🖫 Отображение шиллы времени.<br>Р 🔍 🔍 🛞 🕐 🖫 Отображение шиллы времени.<br>Параметры".<br>Таците файл мульлилида на рассадовку, чтобы начать создание фильма.                                                                                                    | es susces - Windows Movie Maker<br>J. Vanopr quina<br>Tence BUDEDBUSUTK<br>BUDEDBUSUTK<br>BUDEDBUSUTK<br>BUDEDBUSUTK<br>DECEN<br>Cens<br>Ves eatos:<br>Ter eatos:<br>Quint gun gun gun gun gun gun gun gun gun gun                                                                                                    | ر المحمد المحمد المحم<br>المحمد المحمد المحمد المحمد المحمد المحمد المحمد المحمد المحمد المحمد المحمد المحمد المحمد المحمد المحمد المحم<br>المحمد المحمد المحمد المحمد المحمد المحمد المحمد المحمد المحمد المحمد المحمد المحمد المحمد المحمد المحمد المحمد المحمد المحمد المحمد المحمد المحمد المحمد المحمد المحمد المحمد المحمد المحمد المحمد المحمد المحمد المحمد المحمد المحمد المحم<br>المحمد المحمد المحمد المحمد المحمد المحمد المحمد المحمد المحمد المحمد المحمد المحمد المحمد المحمد المحمد المحمد المحمد المحمد المحمد المحمد المحمد المحمد المحمد المحمد المحمد المحمد المحمد المحمد الم<br>المحمد المحمد المحمد المحمد المحمد المحمد المحمد المحمد المحمد المحمد المحمد المحمد المحمد المحمد المحمد المحمد المحمد المحم<br>المحمد المحمد المحمد المحمد المحمد المحمد المحمد المحمد المحمد المحمد المحمد المحمد المحمد المحمد المحمد المحم<br>المحمد المحمد المحمد المحمد المحمد المحمد المحمد المحمد المحمد المحمد المحمد المحمد المحمد المحمد المحمد المحمد المحمد المحمد المحمد المحمد المحمد المحمد المحمد المحمد ا                                                                                                    |                             |                                                 | - 8                                                        |
| Параметры".                                                                                                    | es susces - Windows Movie Maker<br>U Manopr Quins<br>Tence BUILEDBUISHTK<br>Buildnorph<br>Defousie const<br>Cers<br>Ves eablos:<br>Cers<br>Ves eablos:<br>Cers<br>Ves eablos:<br>Cers<br>Ves eablos:<br>Cers<br>Ves eablos:<br>Cers<br>Ves eablos:<br>Cers                                                                                                    |                                                                                                    |                             |                                                 | - 0                                                        |
| P       R       R                                                                                                    | ico unaces - Windows Movie Maker<br>J Manopr Quina<br>Drock BUDEDBH3/TTK<br>BUDEDBH3/TTK<br>BUDEDBH3/TTK<br>BUDEDBH3/TTK<br>Drock BUDEDBH3/TTK<br>1 2<br>2<br>2<br>2<br>2<br>2<br>2<br>2<br>2<br>2<br>2<br>2<br>2<br>2                                                                                                    | ✓ Ø Ø Ø Ø • • • •                                                                                                    |                             |                                                 | - 3                                                        |
| P ( P, P, O) T ОТОражение шкалы времени.       P ( P, P, O) T OTO PARAMETER IN THE PARAMETER IN THE PARAMETER INTER INTER INTER INTER INTER INTER INTER INTER INTER INTER INTER INTER INTER INTER INTER INTER IN                                                                                                    | Es assens - Windows Movie Maker<br>, Munopr \$40.58<br>Toma BUDEDBUSUTA<br>sucrpuit Acryn<br>Ps6ousia cron<br>Denereus<br>Cers<br>Vies eablos:<br>Cers<br>Vies eablos:<br>Tom Rahos Estances<br>Pasteuroscans<br>Pasteuroscanscans<br>Pasteuroscans<br>Pasteuroscans<br>Pasteuroscans                                                                                                    |                                                                                                    |                             |                                                 |                                                            |
| таците файл мультикеди на рассадооку, чтобы начать создание фильма.                                                                                                    | AS MARKEN - Windows Movie Maker<br>J. Vanogr ¢añas<br>Rener BUEDBH3/TKA<br>BUEDBH3/TKA<br>BUEDBH3/TKA<br>BUEDBH3/TKA<br>Dener Di<br>BUEDBH3/TKA<br>1<br>2<br>2<br>2<br>2<br>2<br>2<br>2<br>2<br>2<br>2<br>2<br>2<br>2                                                                                                    | v i por i por i po |                             |                                                 |                                                            |
| таците файл мультикедиа на раскадовку, чтобы начать создание фильма. Начать создание фильма.                                                                                                    | ies auseus - Windows Movie Maker<br>k Manopr ¢añas<br>Rence BULEDBH3UTKA<br>Partouila coron<br>Eurónuerena<br>Eurónuerena<br>Cens<br>Mese eadna: <u>"Bop" "Dop" 2</u><br>Mese eadna: <u>"Bop" "Dop" Anno 1000</u><br>Rence Cens<br>Mese eadna: <u>"Bop" "Dop" Anno 1000</u><br>Rence Cens<br>Mese eadna: <u>"Bop" "Dop" Anno 1000</u><br>Rence Cens<br>Mese eadna: <u>"Bop" "Dop" Anno 1000</u><br>Rence Cens<br>Mese eadna: <u>"Bop" "Dop" Anno 1000</u><br>Rence Cens<br>Rence Cens<br>Rence Cen                                                                                                    |                                                                                                    |                             |                                                 |                                                            |
| таците файл мультикедиа на раскадооку, чтобы начать создание фильма. "Параметры".                                                                                                    | ici succesi - Windows Movie Maker<br>k Manopr quina<br>Rence BULEDBH3UTKA<br>Particular account<br>Eurofinatorea<br>Eurofinatorea<br>Cens<br>Mest evaluation<br>Mest evaluation<br>Rence Cens<br>Mest evaluation<br>Rence Cens<br>Mest evaluation<br>Rence Cens<br>Particular account<br>Rence Cens<br>Particular account<br>Ren                                                                                                    |                                                                                                    |                             |                                                 |                                                            |
| таците файл мультимедиа на раскадровку, чтобы начать создание фильма. "Параметры".                                                                                                    | AS JAKANIN - Windows Movie Maker<br>J Vanogr файла<br>Turner BUEEDBH3UTKA<br>Increase<br>Suddaustrean<br>Turne atoma<br>Ceres<br>West eaabna:<br>Turne atoma<br>Pastowind comp<br>Pastowind comp                                                                                                    |                                                                                                    |                             |                                                 |                                                            |
|                                                                                                    | з никени - Windows Movie Maker<br>Импорт файла<br>Папка ВИДЕСЕИЗИТКА<br>ВССТВИДАТСЯ<br>Собланотеки<br>Собланотеки<br>Со | ро" ро"ро"ро" / ( )<br>времени.                                                                                                    |                             |                                                 |                                                            |

**COBET:** вы можете добавлять по 1-ой фотографии, либо при открытии окна нажать на клавиатуре кнопку «**Ctrl**» и, не отпуская, выбирать нужные фото (это на будущее, когда из папки нужно выбрать сразу много фото), либо при открытии окна зажать одновременно кнопки «**Ctrl**» и «**A**», тогда выделятся все файлы в папке.

| Esc      |         | F1 | F2     |     | F3<br>((***)) | F4<br>Z | 1       | F5     | F6     |   | F7     |   | F8     | F      | 9      | F10    |        | F11<br>NumLk | F      | 12<br>r Lk | PrtSo<br>SysRo | r Pa<br>g Br | use<br>eak | Ins              | Del                |
|----------|---------|----|--------|-----|---------------|---------|---------|--------|--------|---|--------|---|--------|--------|--------|--------|--------|--------------|--------|------------|----------------|--------------|------------|------------------|--------------------|
| ~<br>, Ë | ! 1     |    | @<br>2 | "   | #<br>3        | Nº      | \$<br>4 | ;      | %<br>5 |   | ^<br>6 | : | &<br>7 | 7<br>? | * 8    | 8      | (<br>9 | 9            | )<br>0 | /          | -              |              | +<br>=     | B                | ackspace           |
| Tab !    | 4       | Q  | 1      | W L | 4             | E<br>S  |         | R<br>K | T      | E | Y      | н | l      | J Z    |        | е<br>Ц | 5      | 0 0          | 6      | P          | *<br>3         | {<br>[ X     |            | Ъ                |                    |
| Cap      | s Lock  | A  | Φ      | S   | Ы             | D       | в       | F      | A      | G | п      | Н | Ρ      | J      | 1<br>0 | K      | 2<br>Л | L            | з<br>Д | :;         | -<br>ж         | 11<br>1      | Э          | 4-               | <sup>J</sup> Enter |
|          | ∱ Shift |    | Z      | я   | X             | ч       | C       | С      | V      | и | В      | и | N      | т      | М      | 0<br>Ь | < ,    | Б            | >      | Ю          | ?              | ' +          |            | 仓 Shi            | ft                 |
| Ctr      | rl      | Fn |        |     | T             | Alt     | T       |        |        |   |        |   |        |        |        | Alt    |        | R            |        | Ctr        | d              | Pg UpHon     | Ne         |                  | Pg Dn End          |
|          |         |    |        | _   |               | Juc     |         |        |        |   |        |   |        |        |        | Par    |        |              |        | Cu         |                | * <          |            | $\nabla \bullet$ | ⊳०                 |

• Теперь ваши фотографии появились в рабочей области программы:

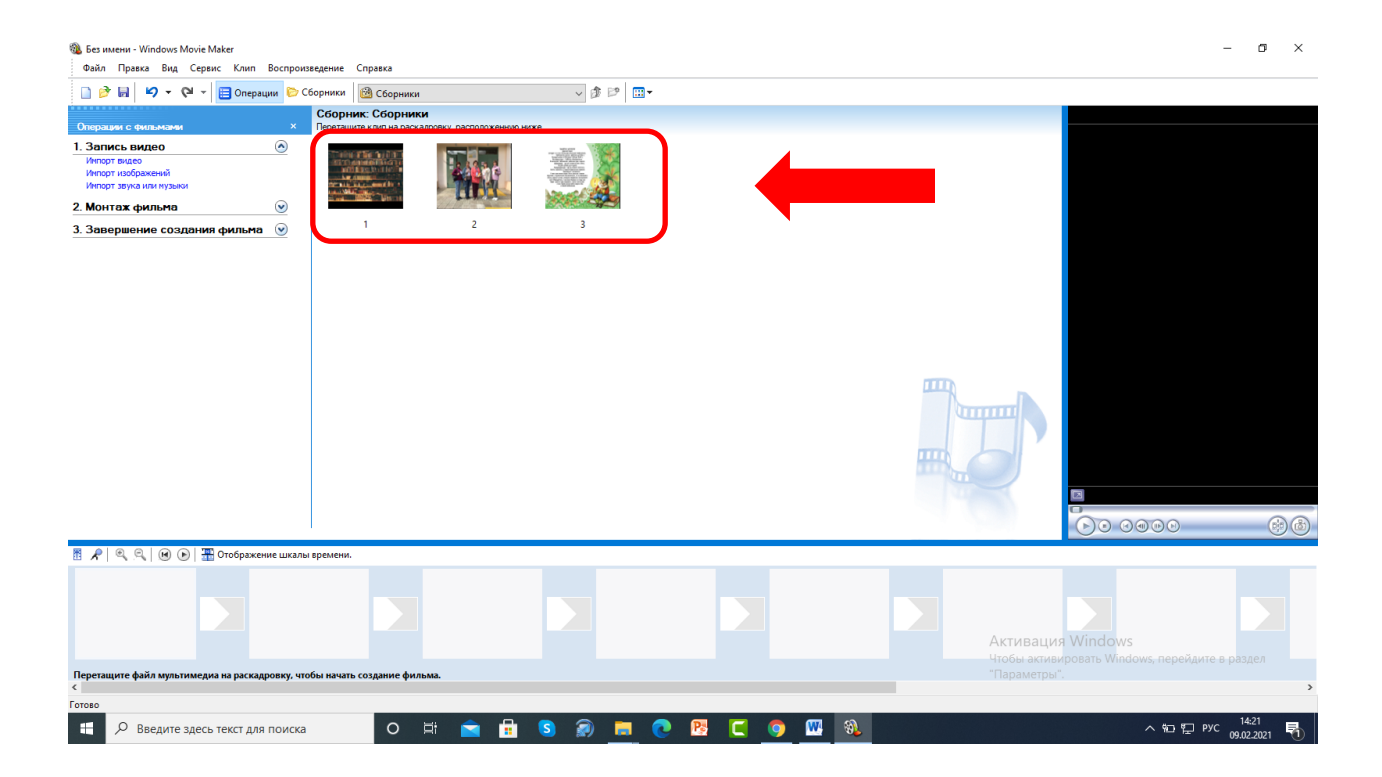

• Аналогичным образом вставляем в рабочую область звук: нажимаем кнопку слева «Импорт звука или музыки», находим нашу папку «Видеовизитка», там находим выбранный звуковой файл и нажимаем «Импорт»:

| 🚳 Без имени - Windows Movie Maker                                                                                                    |                                                             |           |         | -                                                                                  |
|----------------------------------------------------------------------------------------------------|-------------------------------------------------------------|-----------|---------|------------------------------------------------------------------------------------|
| 🚳 Импорт файла                                                                                                    | ×                                                           |           |         |                                                                                    |
| Папка: ВИДЕОВИЗИТКА                                                                                                    | ✓ G Ø P □.                                                  |           |         |                                                                                    |
| Рима и МУ Назен<br>Быстрый доступ<br>Рабочий стол<br>Библиотеки<br>Этот компьютер<br>Сеть<br>Имя файла: 4<br>Тит файлов: 4<br>Аудо и музыкаль<br>Перенетры инторта: ⊡Ссадение клипое для файлов вид | ие Исполните Альбом<br>Venonrume<br>we ealnu (way: af. ar v | 3         |         |                                                                                    |
|                                                                                                    | <i>ن</i> ــــــــــــــــــــــــــــــــــــ               | 1         | ш       |                                                                                    |
| 🕅 🔎 🔍 🔍 间 🕞 🐺 Отображение шкалы вр                                                                                                    | емени.                                                      |           |         |                                                                                    |
| Перегаците файл мультимедиа на раскадровку. чтобь                                                                                                    | вачать создание фильма.                                     |           |         | Активация Windows<br>Чтобы акивировать Windows, перейдите в раздел<br>"Параметры". |
| < Foroso                                                                                                    |                                                             |           |         | >                                                                                  |
| Введите здесь текст для поиска                                                                                                    | o 🛱 💼                                                       | S 🔊 🗖 💽 🚺 | 🔍 💿 📟 💿 | へ 記 記 PyC 14:24 🖣                                                                  |

• Теперь у нас в рабочей области программы 3 изображения и 1 звуковой файл. Переходим к монтажу нашего будущего ролика. Обращаем внимание на данную часть рабочей зоны программы.

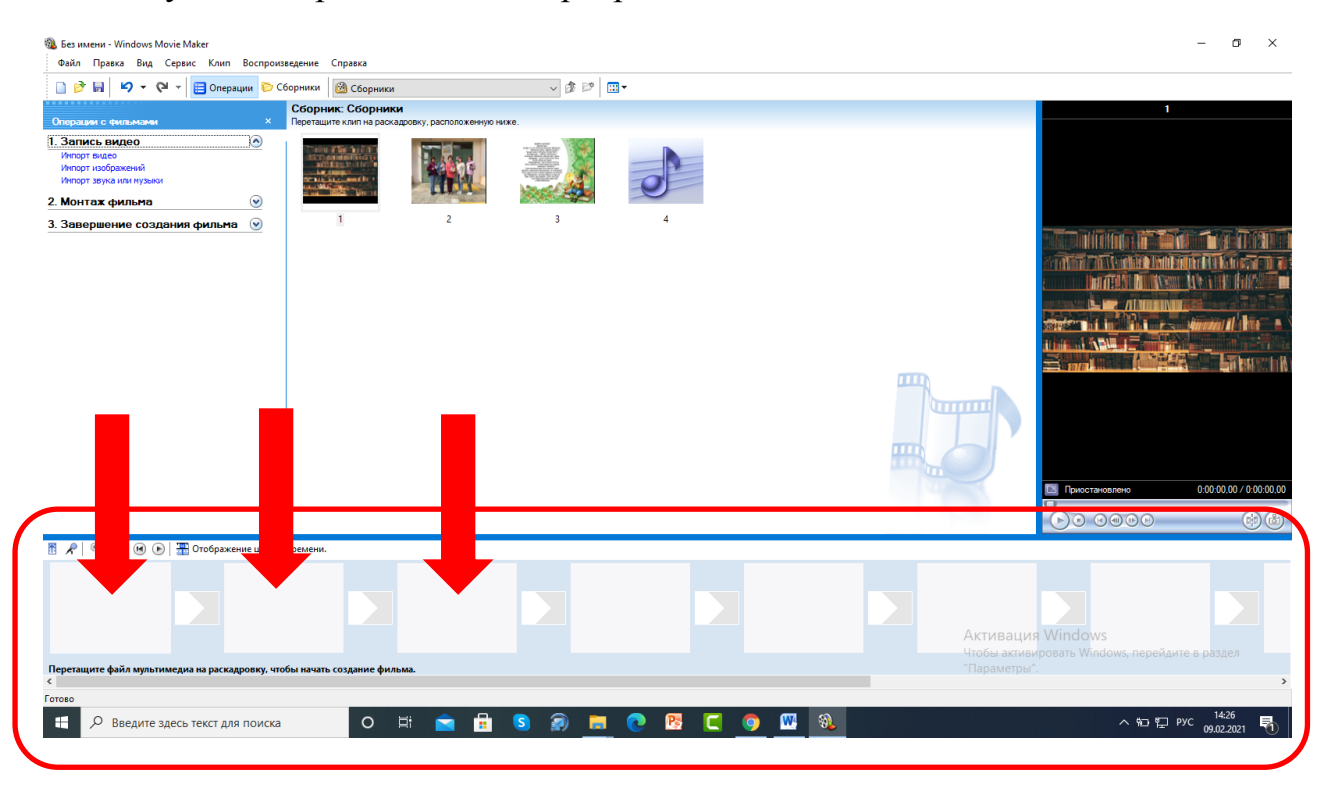

В свободные квадратики перетаскиваем наши фотографии (у нас 3 фотографии, и заняли мы три первых квадратика):

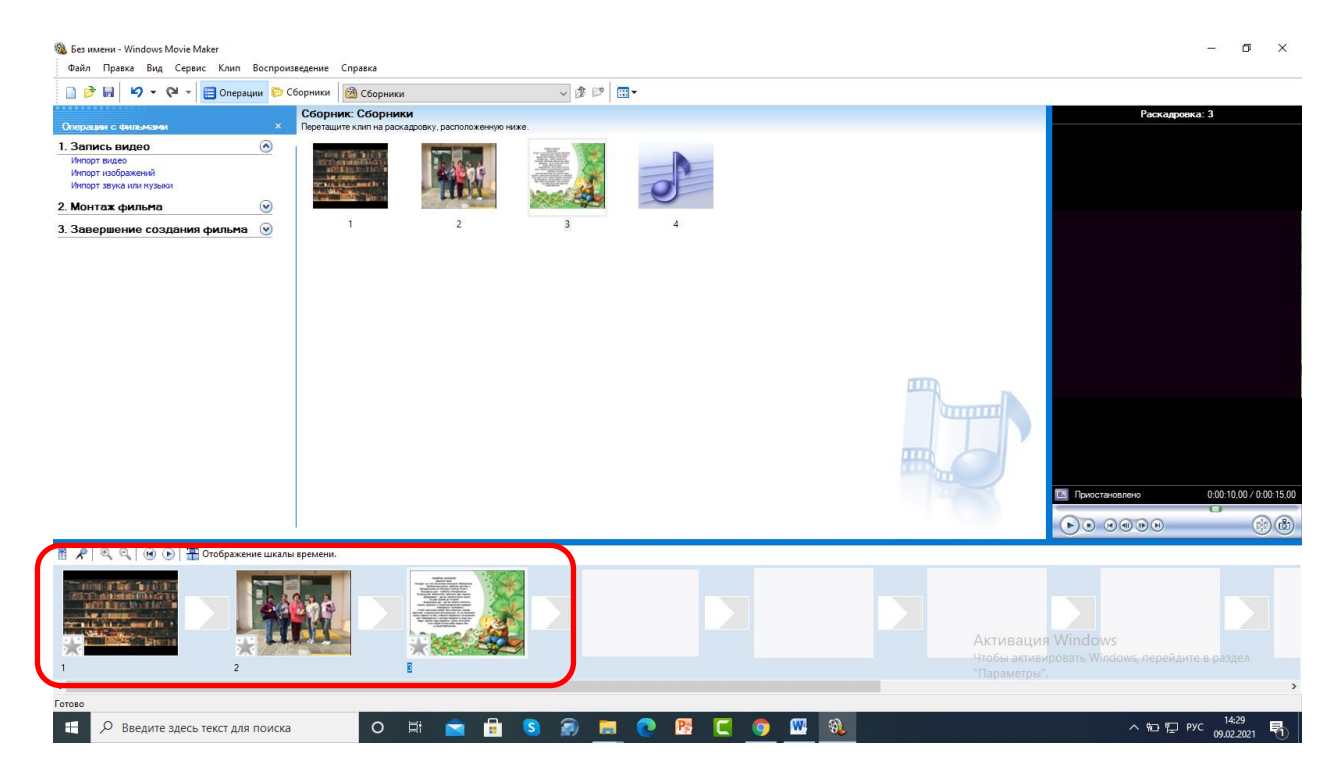

**Важно**: по умолчанию на каждое фото отводится по 5 секунд, это стандартная настройка, если нужно настроить точные временные переходы между фотографиями (для совпадения с музыкой или для того, чтобы можно было успеть прочитать текст), то стандартная настройка нам не подходит!

• Нижняя часть рабочей области программы – это наш проект, где и будет создаваться ролик. Для того, чтобы нам было удобнее его редактировать, нужно нажать на кнопку «Отображение шкалы времени»

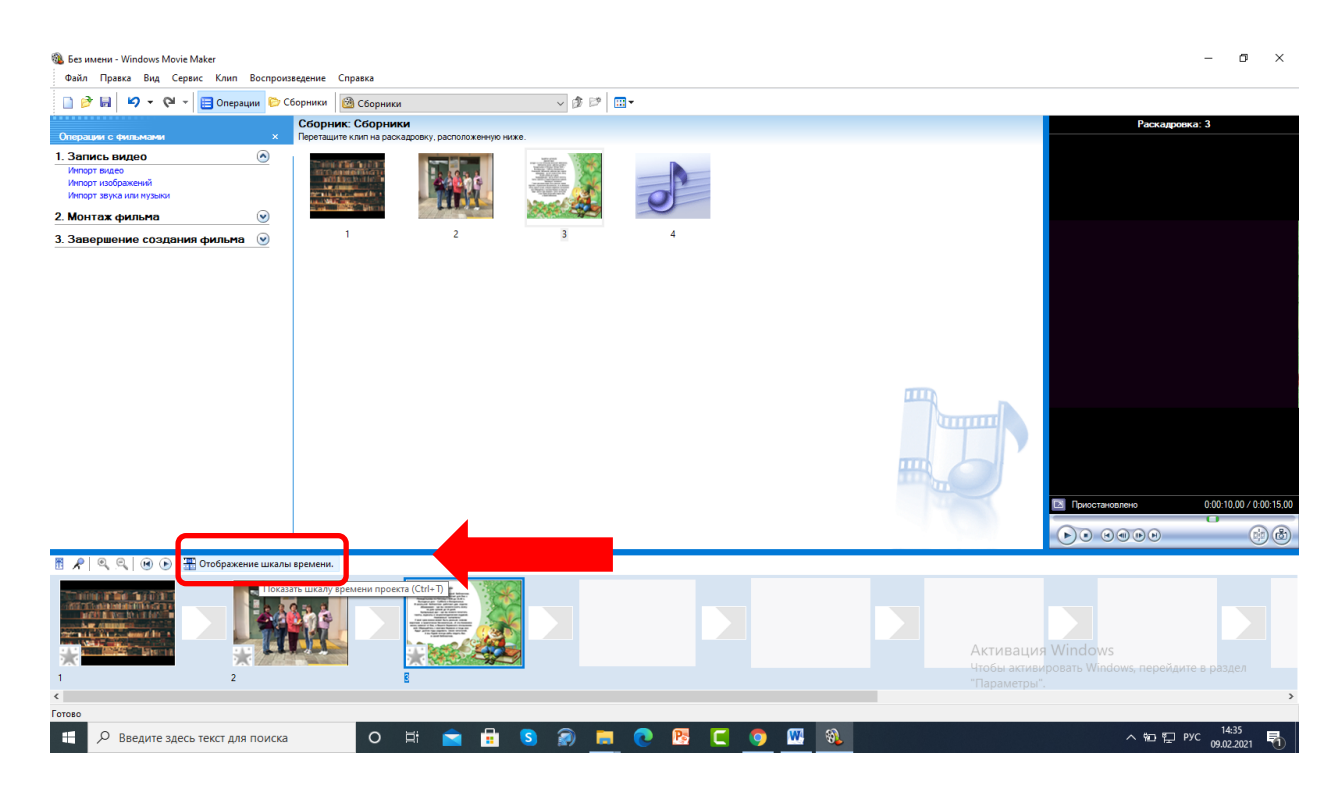

## Теперь наш проект выглядит таким образом:

| 🚳 Без имени - Windows Movie Maker                                                                                                    |                                              |                                             |                                     | – o ×                                  |
|----------------------------------------------------------------------------------------------------|----------------------------------------------|---------------------------------------------|-------------------------------------|----------------------------------------|
| Файл Правка Вид Сервис Клип Воспроизведение С                                                                                                    | правка                                       |                                             |                                     |                                        |
| 📄 彦 🛃 💋 👻 🖓 🚽 📑 Операции 🜔 Сборники                                                                                                    | 🙆 Сборники 🗸 🌶 🕬                             | ·                                           |                                     |                                        |
| Сборни                                                                                                    | к: Сборники                                  |                                             |                                     | Шкала времени: 3                       |
| Операции с фильмами × Перетащит                                                                                                    | е клип на шкалу времени, расположенную ниже. |                                             |                                     |                                        |
| 1. Запись видео (▲)<br>Инторт насбражений<br>Инторт насбражений<br>Инторт насбражений<br>Инторт насбражений<br>2. Монтаж фильма (>>>>>>>>>>>>>>>>>>>>>>>>>>>>>>>>>>>> |                                              | 0                                           |                                     |                                        |
| 3. Завершение создания фильма 💿                                                                                                    | 1 2 3                                        | 4                                           |                                     |                                        |
|                                                                                                    |                                              |                                             |                                     |                                        |
|                                                                                                    |                                              |                                             |                                     | Приостановлено 0:00:10,00 / 0:00:15,00 |
|                                                                                                    |                                              |                                             |                                     |                                        |
| 👖 🔎 🔍 🔍 🛞 🕞 🎹 Отображение раскадровки.                                                                                                    |                                              |                                             |                                     |                                        |
|                                                                                                    | an 30,000 c0040.00 c.0050.00 contbo.00       | 0.01.10.00 0.01.20.00 0.01.30.00 0.01.40.00 | аот.50.00 0.02.10.00 0.02.10.00 0.1 | 022000 0025000 0024000 0025000 00      |
|                                                                                                    |                                              |                                             | Чтобы активи                        | ровать Windows, перейдите в раздел     |
| Наложение названия                                                                                                    |                                              |                                             |                                     | >                                      |
| Готово                                                                                                    |                                              |                                             |                                     |                                        |
| Введите здесь текст для поиска                                                                                                    | O 🛱 🚖 🔂 🔕 🛛                                  | 🖬 💽 🛃 💽 🚳                                   |                                     | ∧ 🛍 🔛 РУС 14:36                        |

Вы можете заметить, что слева от проекта есть значок «+» и значок «-», они нужны для увеличения или уменьшения шкалы времени (иными словами, это масштаб). Удобнее монтировать видео, когда шкала времени увеличена:

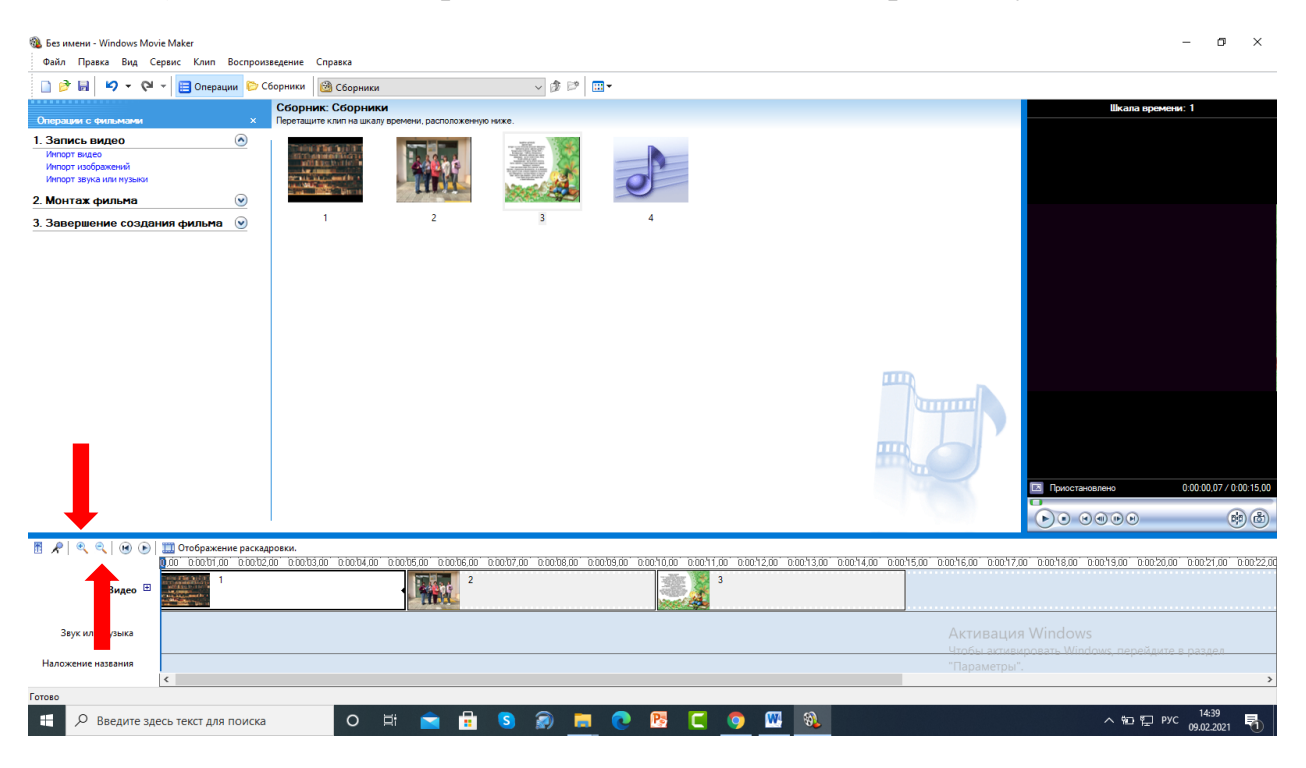

• Теперь у нас есть заготовка видеоролика продолжительностью 15 секунд. Посмотреть, как он будет воспроизводиться, можно двумя способами:

1. Поставить линию курсора (синяя вертикальная линия) в нужное место (в данном случае в начало) и нажать пробел.

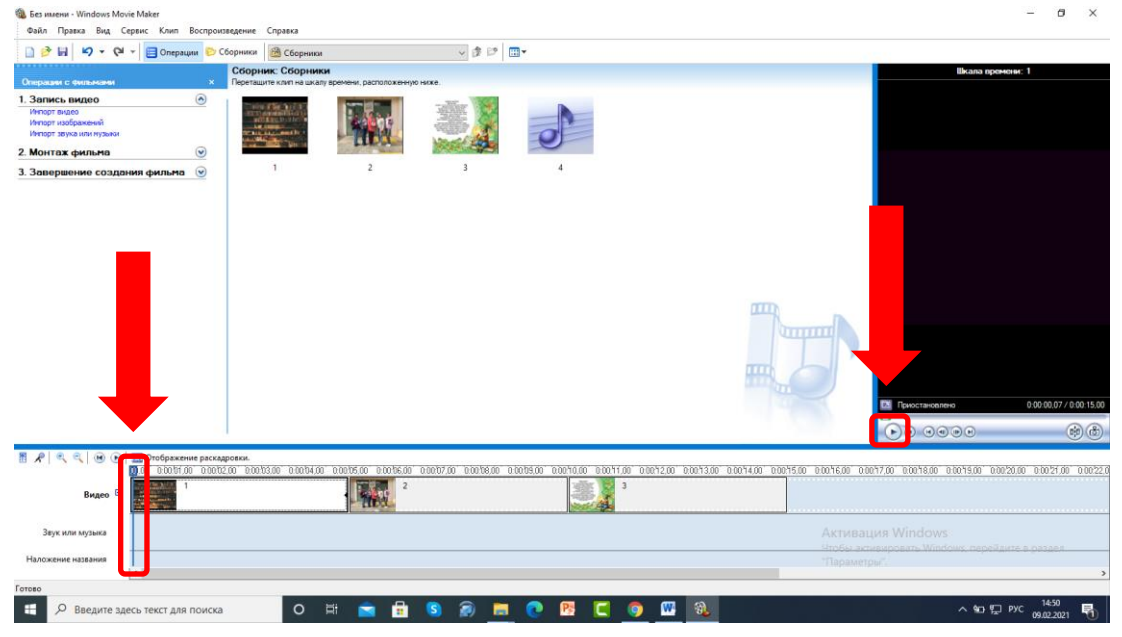

2. Нажать кнопку «**Play**» на экране предварительного просмотра. Экран тоже можно регулировать под себя, кому как удобно, можно увеличить масштаб, сдвигая его границы влево (жирная голубая вертикальная линия):

| , Без имени - Windows Movie Maker<br>Файл Правка Вид Сервис Клип Воспрс                                                                                                    | оизведение Справка                                              |                                                 |                                               |                                               | - 0                          |
|----------------------------------------------------------------------------------------------------|-----------------------------------------------------------------|-------------------------------------------------|-----------------------------------------------|-----------------------------------------------|------------------------------|
| 🗋 💣 🖬 🖉 + 🖓 + 🚺 Операции 🔛                                                                                                    | Сборники                                                        | ~ \$ 10 m+                                      |                                               |                                               |                              |
|                                                                                                    | Сборник: Сборники                                               |                                                 |                                               | Шкала премони: 1                              |                              |
| продый с реликиеная к к<br>Запись нидео (**)<br>Инторт иза<br>Питерт избранений<br>Инторт изараная проок<br>Инторт у адарамая проок<br>Оноглах фаланая (************************************ | Порекциите колто на шила достовени, колто           1         2 | 2012Emplorenze<br>3 4                           |                                               |                                               |                              |
|                                                                                                    |                                                                 |                                                 |                                               |                                               |                              |
|                                                                                                    |                                                                 |                                                 |                                               |                                               | 6 00 00 07 / 00              |
| P 🔍 🕾 🛞 🕞 🞹 Отоблажение паса                                                                                                    | CAROAKA.                                                        |                                                 | 000000                                        |                                               |                              |
| 009 00.10000 00.00                                                                                                    | 102,00 0.00,03,00 0.00,04,00 0.00,05,00 0                       | 20256.00 0.0057.00 0.0056.00 0.0059.00 0.00540. | 0 0.00/11.00 0.00/12.00 0.00/13.00 0.00/14.00 | 0.0015.00 0.0016.00 0.0017.00 0.0018.00 0.001 | 9.00 0.00.20.00 0.00.21.00 1 |
| Видео 🗄                                                                                                    |                                                                 | 2                                               | 3                                             |                                               |                              |
| Звук или музыка                                                                                                    |                                                                 | /u/                                             |                                               | Активация Windows                             |                              |
| аложение названия                                                                                                    |                                                                 |                                                 |                                               | "Thepametrps",                                | переядите в раздел           |
| ٢                                                                                                    |                                                                 |                                                 |                                               |                                               |                              |
| Введите здесь текст для поиск                                                                                                    | ka 🛛 🛛 🖽 💼                                                      | 🔒 🔕 🙉 🗮 💽 📴                                     | C 💿 📟 🔕                                       |                                               | № 14:57<br>19:02:2021        |

• Как мы видим, фотографии перелистываются резко (чисто эстетически это некрасиво). Для того, чтобы фото сменялись гармонично, нужно использовать переходы, а именно:

• Левой клавишей мышки выбираем 1 файл (если вы все сделали правильно, то у фото появляется черный контур):

| Без имени - Windows Movie Maker                                                                                                    | Conserva                                |                                            |                                     |                               |                                             | - 0                        |
|----------------------------------------------------------------------------------------------------|-----------------------------------------|--------------------------------------------|-------------------------------------|-------------------------------|---------------------------------------------|----------------------------|
|                                                                                                    | Сборники Сборники                       | 0300                                       |                                     |                               |                                             |                            |
|                                                                                                    | Сборник: Сборники                       |                                            |                                     |                               | Шкала времени: 1                            |                            |
| лерации с фильмани ×                                                                                                    | Перетащите клип на шкалу времени, раст  | положенную ниже.                           |                                     |                               |                                             |                            |
| . Запись видео (*)<br>Инпорт видео<br>Инпорт изображений<br>Инпорт звука или нузыки                                                                                                    |                                         |                                            | 0                                   |                               |                                             |                            |
| . Монтаж фильма 💿                                                                                                    | 1 2                                     | 3                                          | 4                                   |                               |                                             |                            |
| . Завершение создания фильма 🕑                                                                                                    | <i>a a</i>                              |                                            | 20 A                                |                               |                                             |                            |
|                                                                                                    |                                         |                                            |                                     |                               |                                             |                            |
|                                                                                                    |                                         |                                            |                                     |                               |                                             |                            |
|                                                                                                    |                                         |                                            |                                     |                               |                                             |                            |
|                                                                                                    |                                         |                                            |                                     |                               |                                             |                            |
|                                                                                                    |                                         |                                            |                                     |                               |                                             |                            |
|                                                                                                    |                                         | 1110                                       |                                     |                               |                                             |                            |
|                                                                                                    |                                         | und                                        | D.                                  |                               |                                             |                            |
|                                                                                                    |                                         |                                            |                                     |                               |                                             |                            |
|                                                                                                    |                                         |                                            | - Y                                 |                               |                                             |                            |
|                                                                                                    |                                         |                                            |                                     |                               |                                             |                            |
|                                                                                                    |                                         |                                            |                                     |                               |                                             |                            |
|                                                                                                    |                                         |                                            | [23] Приостан                       | новлено                       |                                             | 0.00.00,00 / 0.00:1        |
|                                                                                                    |                                         |                                            | 000                                 |                               |                                             | 6                          |
|                                                                                                    |                                         |                                            |                                     |                               |                                             |                            |
| 00.00 0.00001.00 0.000                                                                                                    | b2.00 0.00.b3.00 0.00.b4.00 0.0 b5.00 1 | 0.00.106,00 0.00.107,00 0.00.106,00 0.00.1 | 09,00 0.0010,00 0.0011,00 0.0012,00 | 0.0013.00 0.0014.00 0.0015.00 | 0.00.16.00 0.00.17.00 0.00.18.00 0.00.19.00 | 0.00/20.00 0.00/21.00 0.00 |
| Buaro E                                                                                                    |                                         | 2                                          | 3                                   |                               |                                             |                            |
| Life is a first standard with the standard standard sta | 1                                       | W                                          | Sector Add                          |                               |                                             |                            |
| Заук или музыка                                                                                                    | Продод ительно                          | сты: 0:00:05,00                            |                                     |                               |                                             |                            |
|                                                                                                    |                                         |                                            |                                     |                               | Htofur arriteriposate Windows hepe          | Adute a passes             |
| Наложение названия                                                                                                    |                                         |                                            |                                     |                               |                                             |                            |
| 1080                                                                                                    |                                         |                                            |                                     |                               |                                             |                            |
|                                                                                                    | o H 🗢                                   | 🔒 💿 🗩 🖬                                    | o 🛛 🗖 🙆 🕅                           | 3                             | A 80.                                       | FT PVC 15:02               |
| — введите здесь текст для поиск                                                                                                    |                                         |                                            |                                     |                               |                                             | 09.02.2021                 |

• Щелкаем правой кнопкой выбираем опцию мыши И «Появление» «Исчезание» самые или простые \_ ЭТО видеопереходы, В дальнейшем можно выбрать опцию «Видеоэффекты» и там выбрать другие эффекты:

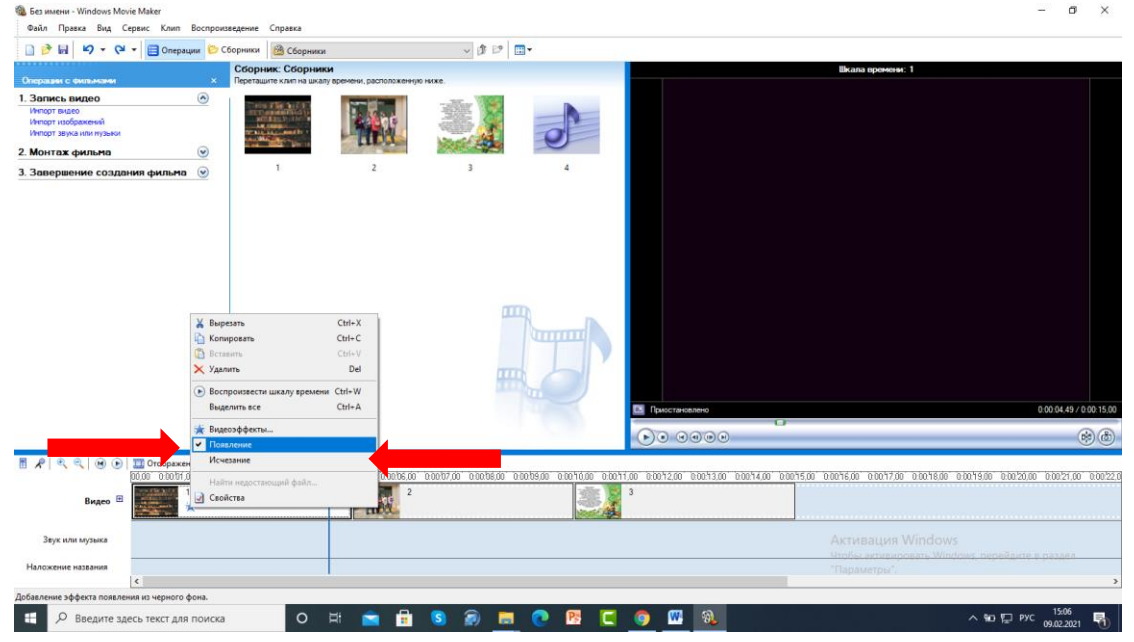

• Аналогичную работу проделываем с оставшимися двумя фотографиями. Также можно, выделяя элементы (фотографии), накладывать их друг на друга, что придаст переходам эстетики. Выделяем элемент и двигаем влево (появляется синяя стрелочка, которую и необходимо немного сдвинуть), аналогичную работу проделываем со всеми фотографиями, получается так (видно слои):

| 🖁 🖉 🔍 🔍 🛞 🕞        | Отображение раскадровки.               |                     |                    |              |                  |                      |               |                                                                                                    |
|--------------------|----------------------------------------|---------------------|--------------------|--------------|------------------|----------------------|---------------|----------------------------------------------------------------------------------------------------|
|                    | 00.00 0.00.01.00 0.00.02.00 0.00.03.00 | 0.0004.00 0.00005.0 | 0.00.06.00 0.00.07 | 0 00.90.00.0 | pobádo: a bohádo | 0.00/11.00 0.00/12.0 | 0 0.0013.00 1 | 0.0014.00 0.0015.00 0.0016.00 0.0017.00 0.0018.00 0.0019.00 0.0020.00 0.0021.00 0.0022.0                        |
| Видео 🗄            | 1 🔆                                    |                     | 2                  |              | 3                |                      |               |                                                                                                    |
| Звук или музыка    |                                        |                     |                    |              |                  |                      |               | Пертелаците зода Бударкийно, Утобы добавить его е фильм.<br>Птобы, активнородать, Мілобона, перей анте в раздел |
| Наложение названия | Бежецкая межпоселенческая централ      | тыная райо          |                    |              |                  |                      |               | "Параметры".                                                                                                    |
|                    | <                                      |                     |                    |              |                  |                      |               | >                                                                                                    |
| Готово             |                                        |                     |                    |              |                  |                      |               |                                                                                                    |
| 🕀 🔎 Введите зде    | есь текст для поиска                   | 0 🛱 🥤               | a 🔒 😒              | 🧟 📮          | 💽 💽              | C 🧕 🛙                | 8 R.          | へ 960 鈩 PYC 15:51 - 15:51                                                                                       |

• Теперь необходимо добавить надписи на наши фотографии. Для этого мы выбираем опцию «Монтаж фильма»:

| Безимени - Windows Movie Maker<br>Файл Правка Вид Сервис Клип Воспроизведение                                                        | Справка                                                          |                                       |                                            | ~~~~~~~~~~~~~~~~~~~~~~~~~~~~~~~~~~~~~~~    | σ         |
|----------------------------------------------------------------------------------------------------|------------------------------------------------------------------|---------------------------------------|--------------------------------------------|--------------------------------------------|-----------|
| Сборн                                                                                                    | ис Сборники<br>ик: Сборники<br>ик клана вологи расположению наке |                                       |                                            |                                            |           |
| Запись видео от<br>Иторт видео<br>Иторт зидеоненай<br>Иторт заука или ираком<br>Иноторт заука или ираком<br>Иноторт заука или ираком |                                                                  |                                       |                                            |                                            |           |
| Завершения Эти операции относятся с таку фильма в                                                                                    | программе waraows Novie Maker. Щелюнге, ч                        | чтобы свернуть или развернуть.        |                                            |                                            |           |
|                                                                                                    |                                                                  |                                       |                                            |                                            |           |
|                                                                                                    |                                                                  |                                       |                                            |                                            |           |
|                                                                                                    |                                                                  |                                       |                                            |                                            |           |
| 414 610 01ma (                                                                                                    |                                                                  | $\odot$                               | 0 0 0 0 0 0 0 0 0 0 0 0 0 0 0 0 0 0 0 0    |                                            | 6         |
| К С С Оторажение раскадровия.                                                                                                    | saa adabaaa aaatisaa adabaaa adaba                               | 60 0017000 0017000 0087000 007000 007 | 112.00 0.0013.00 0.0014.00 0.0015.00 0.001 | 6.00 00017,00 00018,00 0101500 00020,00 01 | 0021.00 0 |
| Видео 🖽 🗰                                                                                                    | - Mr. *                                                          | *                                     |                                            |                                            |           |
| Звук или музыка                                                                                                    |                                                                  |                                       |                                            |                                            |           |
| Наложение названия                                                                                                    |                                                                  |                                       | 'n                                         | араметры".                                 |           |
| 280                                                                                                    |                                                                  |                                       |                                            |                                            | 15:16     |

# А затем выбираем опцию «Создание названий и титров»:

| 🝓 Без имени - Windows Movie Maker                                                                                                    |                                                                                                    |           |                                                        |                                                         | - 0 >                    |
|----------------------------------------------------------------------------------------------------|----------------------------------------------------------------------------------------------------|-----------|--------------------------------------------------------|---------------------------------------------------------|--------------------------|
| Файл Правка Вид Сервис Клип Воспроизведение С                                                                                                    | npaeka                                                                                                    |           |                                                        |                                                         |                          |
| Сборния                                                                                                    | с Сборники ч                                                                                                    | an r I m. |                                                        |                                                         |                          |
| Операции с фильмами × Перетаците                                                                                                    | е клип на шкалу времени, расположенную ниже.                                                                                                    |           |                                                        |                                                         |                          |
| 1. Запись видео     Инторт видео     Инторт видео     Инторт видео     Инторт видео     Инторт зорка или нузыка      Монторт зорка или нузыка      Монтор доржана                                                                                                    |                                                                                                    |           |                                                        |                                                         |                          |
| Отображение обранков<br>Пропотр видеохранстов<br>Пропотр видеохранстов<br>Создание наказний и питров<br>Создание наказний и питров<br>Создание автофизика                                                                                                    | 1 2                                                                                                    | 3 4       |                                                        |                                                         |                          |
| 3. Завершение странение стране | The second second s |           |                                                        |                                                         |                          |
|                                                                                                    |                                                                                                    |           |                                                        |                                                         |                          |
|                                                                                                    |                                                                                                    |           |                                                        |                                                         |                          |
|                                                                                                    |                                                                                                    |           | 00000                                                  |                                                         | 0                        |
| 🗄 📌 🔍 🔍 🛞 🛞 🏦 Отображение раскадровки.                                                                                                    |                                                                                                    |           |                                                        |                                                         |                          |
| Видео 🗉                                                                                                    | 0 0000470 0801550 0000500 00017720                                                                                                    |           | <u>00 0:0012:00 0:0013:00 0:0014:00 0:00</u><br>3<br>★ | 5.00 0.00°16.30 0.00°17.00 0.00°18.00 0.00°19.00 0.00°2 | 1.00 0.0021.00 0.00      |
| Звук или музыка                                                                                                    |                                                                                                    |           |                                                        | Активация Windows<br>Чтоны живеровать Windows, перейди  | e e passes               |
| <                                                                                                    |                                                                                                    |           |                                                        | Trop/am(0.090)                                          |                          |
| Готово<br>Введите здесь текст для поиска                                                                                                    | o # 💼 🛱 🔇 🕯                                                                                                    | a 💼 💽 🖪 💽 | o 🚾 🔍                                                  | ~ 10 및 F                                                | ус 15:16<br>09.02.2021 📲 |

Программа нам предлагает несколько вариантов создания надписей:

| чают правка онд сервис юлип ооспроизведение                                                                                                    | справка   |             |                                                            |                                 |
|----------------------------------------------------------------------------------------------------|-----------|-------------|------------------------------------------------------------|---------------------------------|
| 🗋 🎯 🖬 🦃 - 🖓 - 🗎 Операции 😂 Сборники                                                                                                    | Сборники  | - # P II-   |                                                            |                                 |
| Где добавить название?                                                                                                    |           |             |                                                            |                                 |
| Добанть <u>Казарния лиська</u> фонна.<br>Аобанть <u>Казарния поса дыбовных систо</u> на шале времен.<br>Добанть <u>Казарния на дабрания систо</u> на шале времен.<br>Добанть <u>Казарния поса выбрания с кита</u> на кале времен.<br>Добанть <u>Казарна совы</u> фонны.<br><u>Отанна</u> |           |             | ~~~~~~~~~~~~~~~~~~~~~~~~~~~~~~~~~~~~~~~                    |                                 |
|                                                                                                    |           | 0000        | 000                                                        |                                 |
| 🗄 📌 🔍 🔍 🛞 🕞 🛄 Отображение раскадровки.                                                                                                    |           |             | ດດະຈາດດຸ່ລະດາຈະລະ ລະດາຈະດາ ລະດາຈະດາ ລະດາຈະດາ ລະດາຈະດາ ລະດາ | מכלמהם בתוללתהם מהחלותהם תחופה  |
| Видео 🖽 🚺 🗼                                                                                                    | 2         | 3           |                                                            | HONE HONE AND A LOT UNK SAA     |
| Зеук или музыка                                                                                                    |           |             |                                                            |                                 |
| Наложение названия                                                                                                    |           |             |                                                            | ,                               |
| Готово                                                                                                    |           |             |                                                            |                                 |
| Введите здесь текст для поиска                                                                                                    | 0 🛱 💼 💼 🕥 | a 🗖 💽 📴 💭 🖾 | <b>3</b>                                                   | ∧ 🐿 🖵 рус 15:17<br>09.02.2021 🐻 |

Допустим, мы хотим добавить название на первый элемент фильма (надпись на первую фотографию), значит, на такую опцию и нажимаем. Появляется окно:

| № № № - № - Вороника № Бороника № Выдеозффесты. ИТЕ ТЕКСТ НАЗАВАНИИ ПО ТОТООТ, «тобы добанть назавания в филым. | v # 12 0-     |                | Исчезание, в черный фон                   |               |            |
|----------------------------------------------------------------------------------------------------|---------------|----------------|-------------------------------------------|---------------|------------|
| ите токот названии<br>по Тотово", чтоби добанти, название в билин.                                              |               |                | Исчезание, в черный фон                   |               |            |
|                                                                                                    |               |                |                                           |               |            |
| отопо, добонгон поляточе и Легини<br>Догологительные ворноворсти:                                               |               |                |                                           |               |            |
| Изначить анексарас назавленя                                                                                    |               |                |                                           |               |            |
| Remembrander inder intern                                                                                       | T             |                |                                           |               |            |
|                                                                                                    | 100 million ( | Приостановлено |                                           | 0.00.0        | 2.00 / 0.0 |
|                                                                                                    |               |                |                                           |               | Ċ          |
| 🔍 🔍 🛞 🕑 🛄 Отображение раскадровки.                                                                              |               |                |                                           |               |            |
| Видео 🗉 1 🕺                                                                                                    |               | 3<br>*         | 2015.00 00016.00 00017.00 00019.00 00019. | 0 0102000 000 | 21,00 1    |
| беук или музыка                                                                                                 |               |                | Активация Windows                         |               |            |
| окение названия                                                                                                 |               |                | "Параметры".                              |               |            |
|                                                                                                    |               |                |                                           |               |            |

Мы вводим необходимый текст, причем можно выбрать шрифт и цвет текста, также можно добавить анимацию.

Например:

| Файл Правка Вид Сервис Клип Воспроизведение Сл                                                                                                    | IDABKA                                                |           |                                                                                                    | - 0               |
|----------------------------------------------------------------------------------------------------|-------------------------------------------------------|-----------|----------------------------------------------------------------------------------------------------|-------------------|
| 🗋 🤌 🖬 🗳 - 🖓 - 📋 Операции 🐑 Сборники                                                                                                    | видеоэффекты 🗸 🖉                                      | \$ P   0- |                                                                                                    |                   |
| Зведите текст названия<br>Депкните "Готово", чтобы добавить название в фильм.                                                                                                    | 4                                                     |           | Появление и исчезание                                                                                             |                   |
| Ентера инстралова централова районая баблотека и<br>Ентер, добенто налазия в фоно<br>Даторитекные ворноности:<br>Историтекцие ворноности:<br>Историте давает и цент такая                                                                                                    | n, B. A. Likasonsa                                    |           |                                                                                                    |                   |
|                                                                                                    |                                                       | T.        |                                                                                                    |                   |
|                                                                                                    |                                                       |           |                                                                                                    | 0.00.00.00 / 0.00 |
|                                                                                                    |                                                       |           |                                                                                                    | 0.00.00.00 / 0.00 |
| アーマ、マ、 ) ④ ) 二〇 Отображение рассадровси.                                                                                                    | 00014.00 0.0015.00 contes.00 contur.00 pro            |           | 00 0001500 bb216.00 00017.00 8001800 bb21800                                                                      | 0:00:00:00 / 0:00 |
| 永   永 永 ( ) () [ 1] Orofpacenee paccagones.<br>日本                                                                                                    |                                                       |           | 00 2001500 2001600 0207200 2001800 2001800                                                                        | 0.00.00.00 / 0.00 |
| R         R         Image: Control         Image: Control         Image: Contro         Image: Control         Im | 2 - 2 - 2 - 2 - 2 - 2 - 2 - 2 - 2 - 2 -               |           | ка вальа валка авгла валка валка                                                                                  | 0.00.00.00 / 0.00 |
| Я         В         В                                                                                                    | 2 00004.00 3.0005.00 00006.00 30007.00 0.00<br>2<br>* |           | о волься волься актур волься волься волься<br>Активация Windows<br>Чарбы возвереровать Windows пе<br>"Параметры". |                   |

И далее меняем шрифт, его размер и выбираем опцию «Готово, добавить название в фильм». Теперь наш проект выглядит таким образом:

| Без имени - Windows Movie Maker<br>Файл Правка Вид Сервис Клип Вос                                                              | произведение Справка                                                                                                    |                            |                        |                                         |                                |                          |                                                                | <u>~</u>             | 0 >             |
|----------------------------------------------------------------------------------------------------|----------------------------------------------------------------------------------------------------|----------------------------|------------------------|-----------------------------------------|--------------------------------|--------------------------|----------------------------------------------------------------|----------------------|-----------------|
| 🗋 🖻 🖬 🧳 - 🖓 - 📋 Операции                                                                                                    | 🔁 Сборники 🙆 Сборники                                                                                                    |                            | - # PP 🗉               | 1-                                      |                                |                          |                                                                |                      |                 |
| Oraciana o familiana                                                                                                    | Сборник: Сборник                                                                                                    |                            |                        |                                         | Шкала времени: Б               | ежецкая межпоселение     | ская центральная районная б                                    | блиотека им. В. Я. Ш | микова          |
| 1. Запись видео                                                                                                    | Trepeldition common acting                                                                                                    | apenera, paulo accurre and |                        |                                         |                                |                          |                                                                |                      |                 |
| Инпорт видео<br>Инпорт изображений<br>Инпорт звука или нузыки                                                                   | A second second se |                            |                        | 1                                       |                                |                          |                                                                |                      |                 |
| 2. Монтаж фильма                                                                                                    | 2                                                                                                    |                            |                        |                                         |                                |                          |                                                                |                      |                 |
| Отображение сборчиков<br>Проснотр видеозффектов<br>Проснотр видео переходов<br>Создание навонай и титров<br>Создание автофильна | ,                                                                                                    | 2                          | 3                      | 4                                       |                                |                          |                                                                |                      |                 |
| 3. Завершение создания фильма 🖉                                                                                                 | ٥                                                                                                    |                            |                        |                                         |                                |                          |                                                                |                      |                 |
|                                                                                                    |                                                                                                    |                            |                        | 5                                       | Пристановлено                  |                          |                                                                | 0.00                 | 00.00 / 0 00:15 |
|                                                                                                    |                                                                                                    |                            |                        |                                         | 0                              |                          |                                                                |                      | 00              |
|                                                                                                    |                                                                                                    |                            |                        |                                         |                                |                          |                                                                |                      | 00              |
| 🕈 🗶 🔍 🔍 🛞 🕞 🛄 Отображение р                                                                                                    | ласкадровки.                                                                                                    | abalat on "abalat on" aba  | ht da ' o da ho da ' o | 000000000000000000000000000000000000000 | 100,0005200,0005200,0          | 0054.00 0.0055.00 0.00   | 10 00 0.0057.00 0.0050.00 0.0                                  | 020.001.00020.001.01 | 0.51.00.3.00    |
| Видео 🗉 🚺 1                                                                                                    | 100.02.00 0.00.05.00 0.00.04.00                                                                                                    |                            | 07,00 0.00,00,00 0.    |                                         | 3                              | 00.14000 0.00.1000 0.000 | 10,00 0.00.17,00 0.00.10,00 0.0                                |                      |                 |
| Звук или музыка                                                                                                    |                                                                                                    |                            |                        |                                         |                                |                          |                                                                |                      |                 |
| Наложение названия                                                                                                    | ленческая центральная районная                                                                                                    | библиоте                   |                        | Перетащите сюда ауд                     | иоклип, чтобы добавить ero в ф | рильм.                   | о <del>бы активировать Windo</del><br>Гараметры <sup>®</sup> , | ис перейдите в ра    | 3,59.0          |
| Готово                                                                                                    |                                                                                                    |                            |                        |                                         |                                |                          |                                                                |                      |                 |
| Введите здесь текст для по                                                                                                    | иска О                                                                                                    | H 🕋 🔒 S                    | 🔊 📄                    | 💽 😢 💽                                   | o 😬 🔍                          |                          |                                                                | ∧ 📾 🔛 РУС 09.        | 15:32           |

Вы можете регулировать время, когда появится надпись и когда уберется, двигая эту часть влево или вправо; также можно обрезать элемент, сдвигая красную стрелочку, которая при наведении появляется в начале и в конце элемента, влево – вправо.

| 🖪 🔎 🔍 🔍 🐼 🕞        | 🛄 Отобра                                                                                                    | жение р | раскадровк | си.        |              |            |            |            |            |            |             |             |             |             |            |                |
|--------------------|----------------------------------------------------------------------------------------------------|---------|------------|------------|--------------|------------|------------|------------|------------|------------|-------------|-------------|-------------|-------------|------------|----------------|
|                    | 0.00                                                                                                    | 01,00 0 | 0:00:02,00 | 0:00:03,00 | 0:00:04,00   | 0:00:05,00 | 0.00.06,00 | 0:00:07,00 | 0:00:08,00 | 0:00:09,00 | 0:00:10,00  | 0:00:11,00  | 0:00:12,00  | 0:00:13,00  | 0:00:14,00 | 0.00.15,00 0.1 |
| Видео 🗄            | The second second secon | 1<br>💥  |            |            |              | R          | 2<br>**    |            |            |            |             | 3<br>★      |             |             |            |                |
| Звук или музыка    |                                                                                                    |         |            |            |              |            |            |            |            |            |             |             |             |             |            |                |
| Наложение названия | Бежецкая                                                                                                    | чежпосе | еленческая | центральна | я районная ( | библиоте   | •          |            |            | Пер        | ретащите ск | ода аудиокл | ип, чтобы д | обавить его | в фильм.   |                |

В данном случае надпись обрезана до границ 2-ой фотографии (т.е. надпись исчезнет вместе с 1-ым изображением):

| 🐌 Без имени - Windows Movie Maker                                                                                                    | 2                      |                                                                                                    |                                |                                                                                                    |                          |                                           |                          | Ø           | ×    |
|----------------------------------------------------------------------------------------------------|------------------------|----------------------------------------------------------------------------------------------------|--------------------------------|----------------------------------------------------------------------------------------------------|--------------------------|-------------------------------------------|--------------------------|-------------|------|
| П 🕸 🖬 🗳 - 🖓 - 🗐 Опе                                                                                                    | воспроизведение        | Справка                                                                                                    | × 3 17                         | 2 m-                                                                                                    |                          |                                           |                          |             |      |
|                                                                                                    | Сбор                   | ник: Сборники                                                                                                  |                                | The second second secon | Шкала премени: Бежеце    | кая межпоселенческая центральная районная | а библиотска им. В. Я. Ш | микова      |      |
| Опорации с фильмами                                                                                                    | Перетаи                | дите клип на шкалу времени, ра                                                                                 | асположенную ниже.             | /                                                                                                    |                          |                                           |                          |             |      |
| 1. Запись видео<br>Импорт наображений<br>Импорт заука или нузыки                                                                      |                        |                                                                                                    |                                | 0                                                                                                    |                          |                                           |                          |             |      |
| 2. Монтаж фильма                                                                                                    | 0                      | The second second second second second second second second second second second second second second second s |                                |                                                                                                    |                          |                                           |                          |             |      |
| Отображение сборчиков<br>Просмотр видеоонфектов<br>Просмотр видео переходов<br>Создание изваний и титров<br>Создание изваний и титров |                        | 1 2                                                                                                    | 2 3                            | 4                                                                                                    |                          |                                           |                          |             |      |
| 3. Завершение создания фильн                                                                                                    | Ma 🕑                   |                                                                                                    |                                | /                                                                                                    |                          |                                           |                          |             |      |
|                                                                                                    |                        |                                                                                                    | H                              | J                                                                                                    | Приостановлено           |                                           | 0.00                     | 04.93 / 0.0 | 0.15 |
|                                                                                                    |                        |                                                                                                    |                                |                                                                                                    | A. 0000                  | 9                                         |                          | e           | )@   |
| E R < < 8 € 1000 0007                                                                                                    | жение раскадровки.     | errom pasty at pasts                                                                                           | addoo madoo                    | e entre metode motore                                                                                                    | m 0401200 0001100 00014( | o portan parten porting porting porten    | 5001600 002000 01        | 00100       | ano: |
| Видео 🗉 🖉                                                                                                    | 1                      |                                                                                                    | 2                              |                                                                                                    | 3                        |                                           | 00.12.00                 | U.2.1,000 _ |      |
| Звук или музыка                                                                                                    |                        |                                                                                                    |                                |                                                                                                    |                          | Активация Window                          |                          |             |      |
| Наложение названия                                                                                                    | exposenter-eox as upor | paraman paroman d                                                                                              | ежецкая межпоселенческая центр | ральная районная библиотека им                                                                                                    | . 8.                     | "Параметры".                              |                          |             |      |
| Готово                                                                                                    |                        |                                                                                                    | потолжительность: 0.00.05.00   |                                                                                                    |                          |                                           |                          |             | _    |
| 🕂 🔎 Введите здесь текст д                                                                                                    | ля поиска              | O 🖽 🔽                                                                                                    | a 🔒 🔕 🔊 🗸                      | a 💽 📴 💟                                                                                                    | o 🚾 🚳                    |                                           | ~ 🐨 🖵 рус оя.            | 5:34        | Â    |

**Важно**: при необходимости вы можете внести изменения в текст. Нужно нажать на элемент два раза, и снова выйдет окно, куда вы первоначально забивали текст.

Аналогичным образом можно вставить текст перед элементом, на элементе, после элемента и т.д.

• Для полноценного ролика нам не хватает музыкального фона: выбираем нашу мелодию:

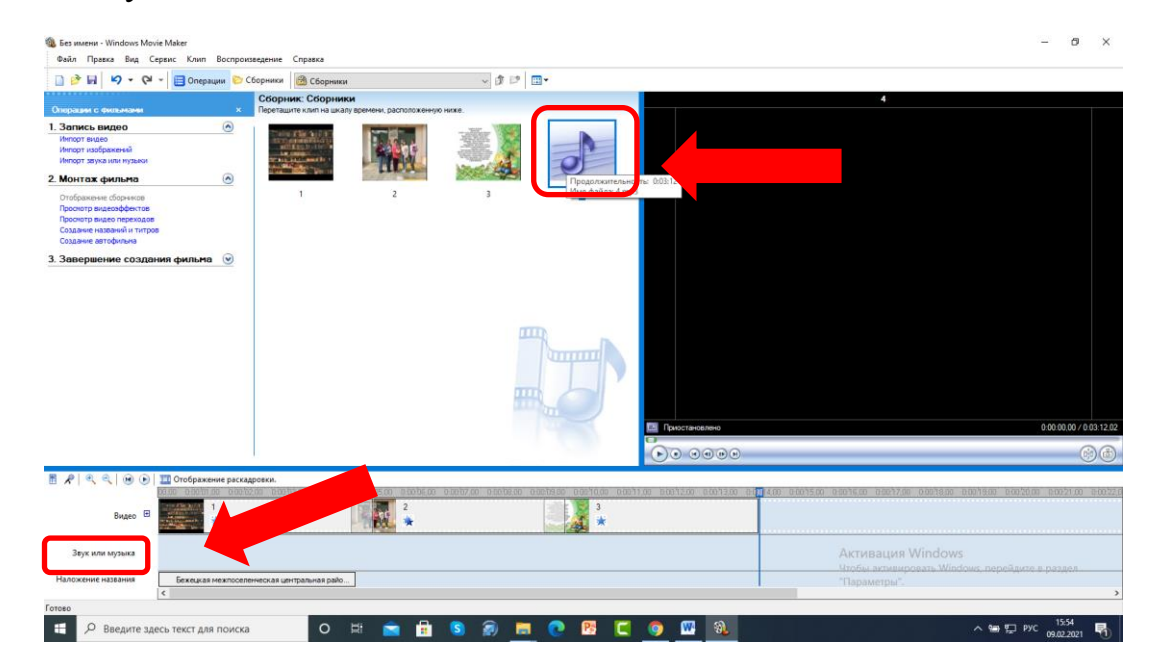

Теперь перетаскиваем ее в проект в графу «Звук или музыка» под наши фотографии, теперь у нас появилось музыкальное сопровождение (таким же образом можно вставить любой звук, не только мелодию). Наводим линию курсора на конец мелодии, появляется красная стрелочка и сдвигаем ее влево до того места, где заканчиваются наши фотографии, тем самым обрезая ненужное (если вы этого не сделаете, то ролик закончится не там, где кончились фотографии, а в том месте, где закончится звук, т.е. будет показываться черный экран, пока звучит мелодия).

|                    | 🋄 Отображение рас  | кадровки. |       |              |            |            |            |            |            |            |            |                |              |               |               |            |                      |
|--------------------|--------------------|-----------|-------|--------------|------------|------------|------------|------------|------------|------------|------------|----------------|--------------|---------------|---------------|------------|----------------------|
|                    | 00,00 0:00:05,00   | 0.00.10,0 | 00015 | 0 0:00:20,00 | 0:00:25,00 | 0.00.30,00 | 0:00:35,00 | 0:00:40,00 | 0:00:45,00 | 0:00:50,00 | 0.00.55,00 | 0:01:00,00     | 0:01:05,00   | 0.01:10,00    | 0:01:15,00    | 0:01:20,00 | 0.01.25,00 0.0       |
| Видео 🖽            |                    |           |       |              |            |            |            |            |            |            |            |                |              |               |               |            |                      |
|                    |                    |           | 2     |              |            |            |            |            |            |            | Перетащите | сюда видеоклиг | п или фотогр | афию, чтобы д | цобавить их в |            |                      |
| Звук или музыка    | 4                  |           |       |              |            |            |            |            |            |            | фильм.     |                | Актива       | UNA WING      | OWS           | l i        |                      |
|                    |                    |           |       |              |            |            |            |            |            |            |            |                |              |               |               |            |                      |
| Наложение названия | Беже               |           |       |              |            |            |            |            |            |            |            |                | "Параметр    | оы".          |               |            |                      |
|                    | <                  |           |       |              |            |            |            |            |            |            |            |                |              |               |               |            | >                    |
| Готово             |                    |           |       |              |            |            |            |            |            |            |            |                |              |               |               |            |                      |
| 📒 🔎 Введите зд     | есь текст для поис | ка        | 0     | ¤i 🗧         |            | s 🔊        | <b>—</b> ( | P3         | و ک        | <u></u>    | 6          |                |              |               | ~ %           | 🗈 🏪 РУС 🛛  | 15:58<br>9.02.2021 둯 |

• Теперь у нас в проекте 3 фотографии, которые плавно сменяют друг друга, на 1-ой фотографии сделана надпись «Бежецкая межпоселенческая центральная районная библиотека им. В.Я. Шишкова», за кадром звучит фоновая музыка. Наш условный проект готов, теперь необходимо его вывести. Выбираем в меню пункт «Завершение создания фильма» - «Сохранение на компьютере»:

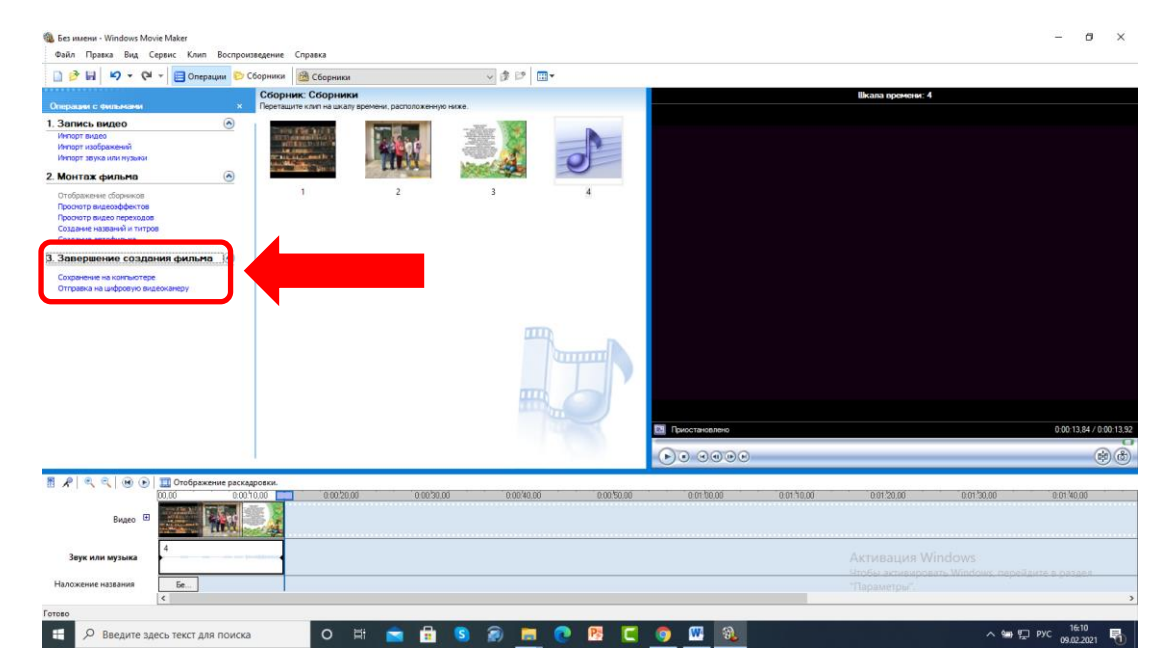

• Далее вводим название нашего фильма, выбираем папку для его сохранения (лучше выбрать все ту же папку «Видеовизитка») и кнопку «Далее».

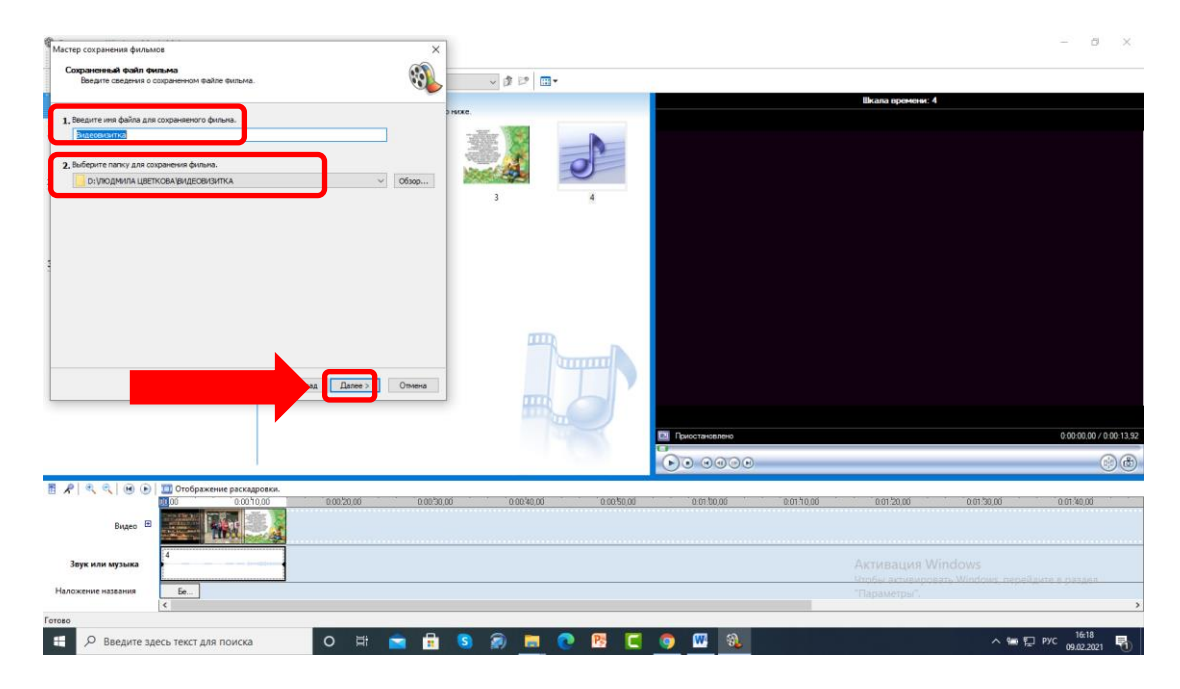

Наш фильм готов, нажимаем кнопку «Готово»:

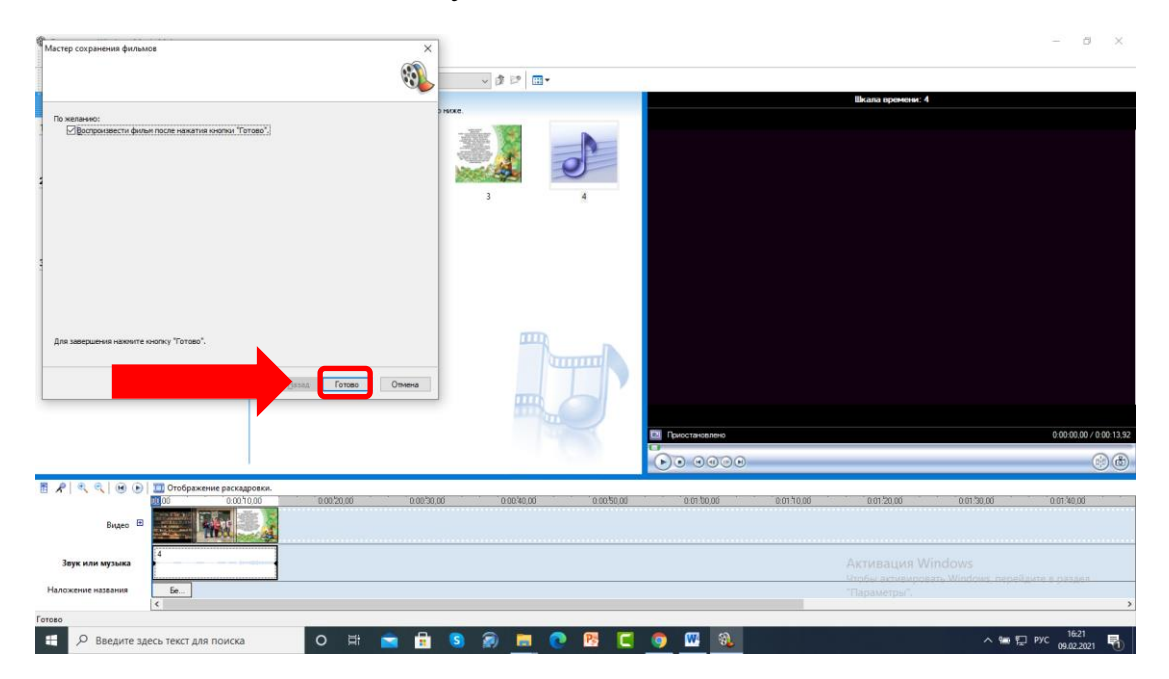

### 15. Способ 2 – работаем с видео:

• Предположим, что вы решили создать видеовизитку, одним из элементов которой будет видеозапись (это уместно в любой части ролика, все зависит от авторской задумки).

• Вам необходимо снять видео на телефон (камеру, фотоаппарат, что есть в вашем распоряжении) и скинуть в папку (удобнее в ту же папку «Видеовизитка»), затем мы открываем программу «Movie Maker» и слева выбираем команду «Импорт видео»:

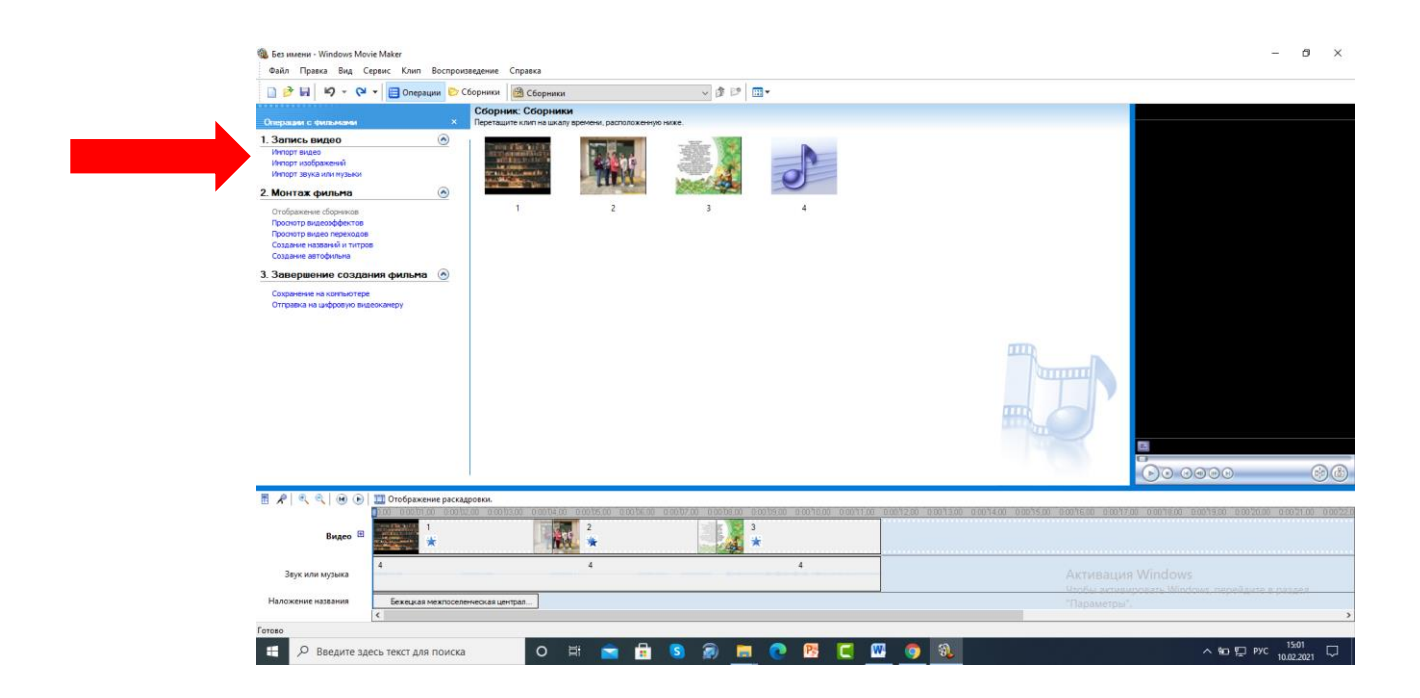

• Далее мы находим местоположение нашего видео (у меня файл называется «ВИДЕО ДЛЯ РОЛИКА») и нажимаем кнопку «Импорт» (всё по аналогии с добавлением картинок и звука):

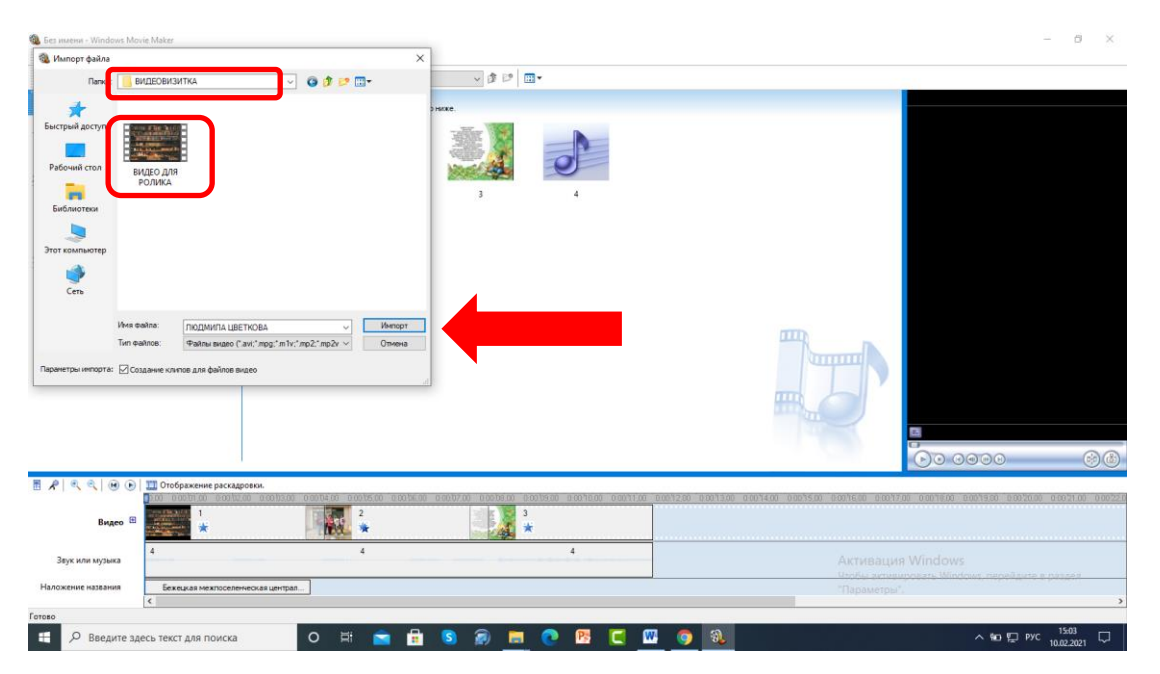

- Моя видеозапись появилась в рабочей области программы:

• Теперь перетаскиваем видео в графу «Видео», в моем случае я вставила видео за 3-ей фотографией, вы можете поставить, куда хотите.

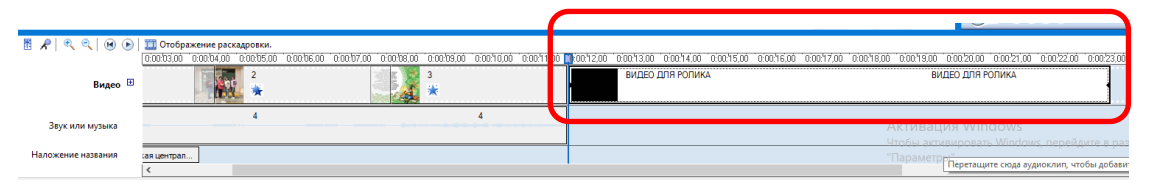

• Видео добавлено в проект, но снова нет плавности при смене элементов (в моем случае картинка заканчивается, начинается видеозапись). Значит нужно снова добавить переход: щелкаем правой кнопкой мыши и выбираем опцию «Появление» или «Исчезание», либо выделяем видео и двигаем влево (появляется синяя стрелочка, которую и необходимо немного сдвинуть). Если видеозапись нужна не вся, то тогда сначала выполняем следующий пункт – обрезаем именно ту часть, которые мы будем использовать в ролике.

# Так:

|                                                               | Сборники 🙆 ВИДЕО ДЛЯ РОЛИКА | v 🛊 🕑 🛄 • |                                                                                                    |                                                        |                   |
|---------------------------------------------------------------|-----------------------------|-----------|----------------------------------------------------------------------------------------------------|--------------------------------------------------------|-------------------|
|                                                               | Сборник: ВИДЕО ДЛЯ РОПИКА   |           |                                                                                                    | Шкала вромени: ВИДЕО ДЛ                                | Я РОЛИКА          |
| разват с учалосная (К. С. С. С. С. С. С. С. С. С. С. С. С. С. |                             | σσε.      | Х Вырелать<br>Колероаль<br>В Сопродаль<br>Уданть<br>Уданть<br>В остроителенски шкалу вре<br>Виданти все | Ch+X<br>Ch+C<br>Ch+C<br>Del<br>Merrer Ch+A             | 20 13 92 / 0 00 2 |
|                                                               |                             |           | the Reconstitution                                                                                      | ()                                                     | 6)                |
| 📌   🔍 🔍   🛞 🕞   🋄 Отображение раск                            | адровки.                    |           | Появление<br>исчезание                                                                                  |                                                        |                   |
| видео 🕮 1                                                     |                             |           | 00 10012,00 0.0 Найти недостающий файл                                                                  | 7.00 0.0018.00 0:00:19.00 0:0020.00 0<br>Видео для рог | 10021,00 0.002    |
| Звук или музыка                                               | 4                           | 4         |                                                                                                    |                                                        |                   |
|                                                               |                             |           |                                                                                                    |                                                        |                   |

#### или так:

|                                                                                                    | Coopenius: BMCBC Juli POJIIKA V III V III V III V<br>Coopenius: BMCBC Juli POJIIKA<br>Restaurts sudar Busan Storese Antonexis                                          | Шкала времени: ВИДЕО ДЛЯ РОЛИКА                                             |
|----------------------------------------------------------------------------------------------------|----------------------------------------------------------------------------------------------------|-----------------------------------------------------------------------------|
| 1. Запись иншео     1. Запись иншео     натир подажений     натир подажений     натир подажений     натир подажений     натир подажений     потрах фильма      Опобраное борожов      Создажена подажено      За Запершение создания фильма      Создажена подажения      за запершение создания | видео для ролика                                                                                                    | ■ Paecrawaterer 0001332/000223                                              |
| ■ ペ ペ () () () () () () () () () () () () ()                                                                                                    | арени.<br>228) сообхо соеми, о сообхо сообхо сообхо сообхо сообхо сообхо сообхо сообхо сообхо сообхо сообхо сообхо сообхо<br>При при при при при при при при при при п | 0017.00 0.0018.00 0.0019.00 0.0020.00 0.0021.00 0.0022<br>84/050.008.900444 |
| Видео 🗄 🗼                                                                                                    |                                                                                                    | uun Windows                                                                 |
|                                                                                                    | Tipogoixumentehochii (20013,88 OroGu av                                                                                                    | neuroneze Windows, nepedante e passes                                       |

• Если вдруг нам нужна не вся запись, а только ее часть (нужно обрезать несколько первых секунд, несколько последних и т.д.), то возвращаемся к нашему проекту и просматриваем видео, отмечая, сколько секунд нам нужно отрезать (смотрим на полосу с хронометражем):

|   | 🛄 Отображение         | раскадровки.                     |                       |                       |              |               |                      |            |            |            |            |            |            |            |             |            | _         |
|---|-----------------------|----------------------------------|-----------------------|-----------------------|--------------|---------------|----------------------|------------|------------|------------|------------|------------|------------|------------|-------------|------------|-----------|
|   | 00,00 0.00.01,00      | 0.00.02,00 0.00.03,00 0.00.04,00 | 0.00.05,00 0.00.06,00 | 0:00:07,00 0:00:08,00 | 0.00;09,00 0 | 00:10,00 0.00 | 0.511.00 🛄 (00.52,00 | 0.00.13,00 | 0.00.14,00 | 0.00.15,00 | 0.00.16,00 | 0.00.17,00 | 0.00.18,00 | 0.00.19,00 | 0.00.20,00  | 0.00.21,00 | 0.00.22.0 |
| Æ | and the second second | 1 Sec.                           | 2                     | 38                    | 3            |               |                      | ВИДЕО Д    | для ролик/ | A          |            |            |            | ВИ         | ІДЕО ДЛЯ РІ | ОЛИКА      |           |
|   | an and a second by a  |                                  | *                     |                       | *            |               |                      |            |            |            |            |            |            |            |             |            | /         |
|   | 4                     |                                  | 4                     |                       | 4            | 1             |                      |            |            |            | 0          |            | A.C. 1     |            |             |            | _         |
|   |                       |                                  |                       |                       |              |               | Активация V          |            |            |            |            |            |            |            |             |            |           |

Ставим линию курсора на начало видео (у меня отображается время в секундах):

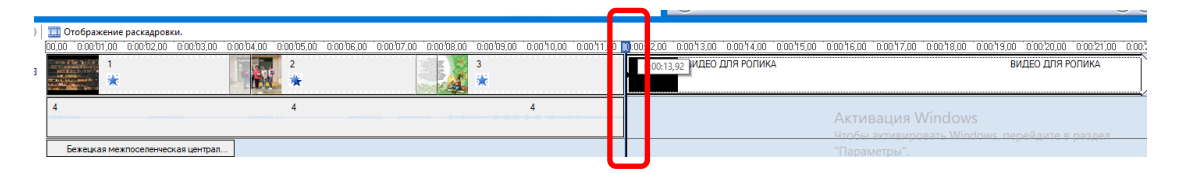

я хочу, чтоб видео начиналось с этого момента:

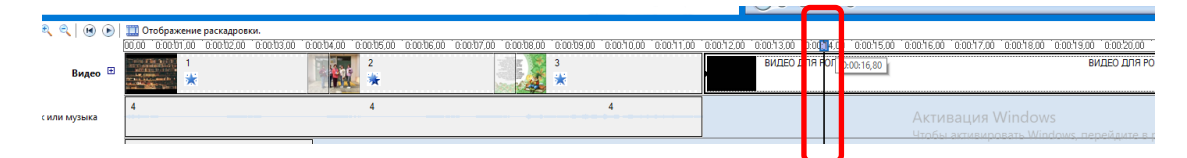

Элемент (видеозапись) у меня выделена, виден черный контур, теперь нужно навести курсор мыши на начало видео: появится красная стрелочка, ее нужно довести до нужного места и отпустить:

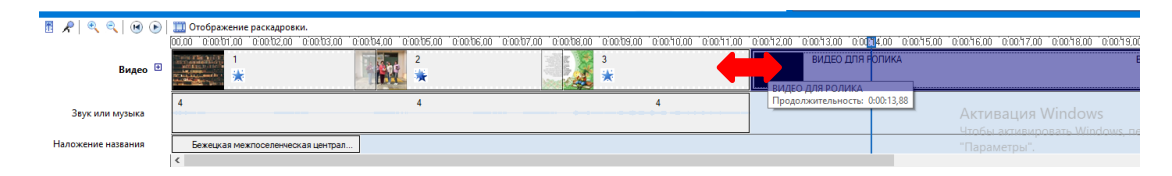

Так можно обрезать и начало, и конец видео. Уже после редактирования видео делаем переходы (см. пункт выше).

16. Важный пункт. Завершая работу по созданию видео, нельзя забывать об авторском праве. В самом начале инструкции говорилось о необходимости сохранения ссылок в отдельном документе, теперь его нужно открыть. Список оформляем в произвольной форме, предлагается такой вариант:

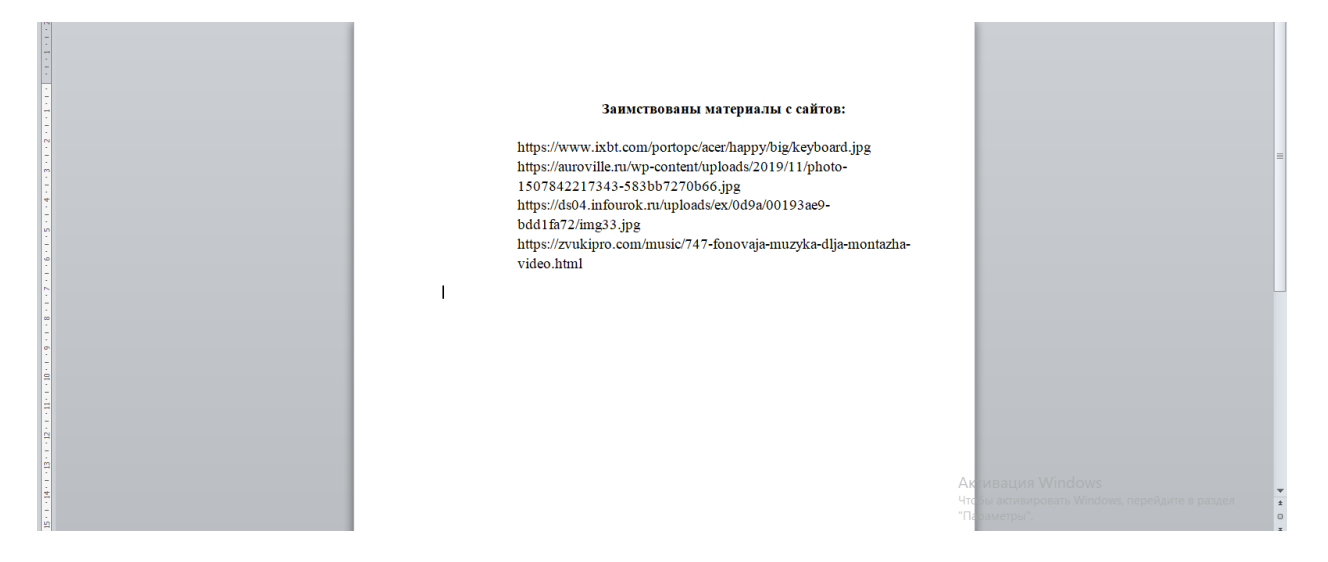

Выбираем фон для титров (не забываем источник тоже добавить в титры) и вставляем сразу после последнего элемента. Теперь открываем программу «Movie Maker», ставим линию курсора в конце последнего элемента и возвращаемся к левому меню, нам снова нужна опция «Создание названий и титров»:

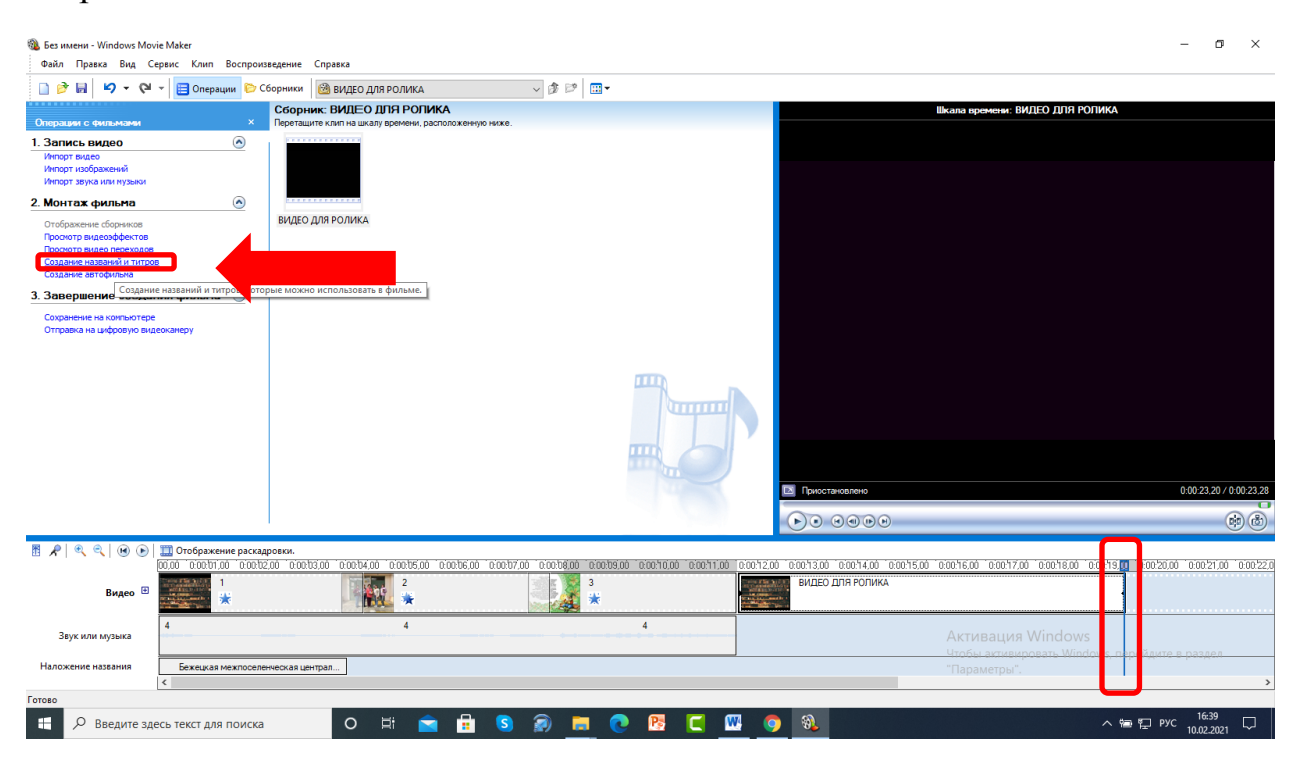

Дальше повторяем те же команды, как и при создании надписи на 1-ой фотографии, только теперь выбираем «Добавить титры в конце фильма». На первой строчке пишем текст: «Заимствованы материалы с сайтов», а в другие строчки вставляем наши ссылки, далее выбираем анимацию (можно и без нее) и нажимаем «Готово» – не забываем вставить переход между титром и последним элементом видео.

| Заимствованы материа       | лы с сайтов:                      | ^                          |                |              |            |            |            |              |                   |                                |                 |
|----------------------------|-----------------------------------|----------------------------|----------------|--------------|------------|------------|------------|--------------|-------------------|--------------------------------|-----------------|
| https://www.ixbt.com/port  | topc/acer/happy https://auroville | e.ru/wp-content/uploads/20 | 4              |              |            |            |            |              |                   |                                |                 |
| https://ds04.infourok.ru/u | ploads/ex/0d9a/ https://zvukipro  | o.com/music/747fonovaja•   |                |              |            |            |            |              |                   |                                |                 |
| ://www.publicdomainpictu   | ures.net/pictures/13              | v                          |                |              |            |            |            |              |                   |                                |                 |
| Готово                     |                                   | Отнена                     |                |              |            |            |            |              |                   |                                |                 |
| Дополнительные возмо:      | жности:                           |                            |                |              |            |            |            |              |                   |                                |                 |
| Изменить анимацию          | названия                          |                            |                |              |            |            |            |              |                   |                                |                 |
| Изненить шрифт и ц         | цвет текста                       |                            |                |              |            |            |            |              |                   |                                |                 |
|                            |                                   |                            |                |              |            |            |            | T            | 🖪 Приостановлени  | o 0:0                          | 0:00,00 / 0:00; |
|                            |                                   |                            |                |              |            |            |            | 0000         |                   | •                              | (i)             |
| R 🔍 🔍 😠 🕞                  | 🛄 Отображение раскадровки         | 1.                         |                |              |            |            |            |              |                   |                                |                 |
|                            | 00,00 0:00:04,00                  | 0:00:08,00 0:00:12,00      | 0:00:16,00 0:0 | 0.20,00      | 0:00:28,00 | 0:00:32,00 | 0:00:36,00 | 0:00:40,00   | 0:00:44,00        | 0:00/48,00                     | 0:00:52,0       |
| Видео 🗄                    | *                                 | 2 3                        | ВИДЕО ДЛЯ      | РОЛИКА 6     |            |            |            |              |                   |                                |                 |
| Звук или музыка            | 4                                 | 4                          |                |              |            |            |            | Активация    | Windows           |                                |                 |
| Наложение названия         | Бежецкая меж                      |                            | -              | Заимствованы | 1          |            |            | "Параметры". | 1002015-0/11000%S | <u>e natinavitiv na je t</u> o | la suited       |

• Итак, наша задумка удалась, проект отображает то, что планировали, теперь переходим к выводу фильма – выбираем в меню пункт «Завершение создания фильма» - «Сохранение на компьютере», далее вводим название нашего фильма, выбираем папку для его сохранения (лучше выбрать все ту же папку «Видеовизитка») и кнопку «Далее», после нажимаем кнопку «Готово».

| Без имени - Windows Movi<br>Файл Позека Вил Се                                                                                          | ie Maker<br>Insur Kaun Boonn      | 0478676046       | Consers                                                                                                    |                         |            |               |                |           |            |            |            |                  | -              | o ×                   |
|----------------------------------------------------------------------------------------------------|-----------------------------------|------------------|----------------------------------------------------------------------------------------------------|-------------------------|------------|---------------|----------------|-----------|------------|------------|------------|------------------|----------------|-----------------------|
|                                                                                                    | 👻 📃 Операции 🔋                    | > Сборники       | 🙆 Сборники                                                                                                    |                         | ~          | ۵ 🕫 🛄         |                |           |            |            |            |                  |                |                       |
| Операции с фильмами                                                                                                    | ,                                 | Сбори            | ник: Сборник<br>ците клип на шкалу                                                                                 | я<br>времени, расположе | нную ниже. |               |                |           |            |            |            | Шкала времени:   | Заимствованы м | атериалы с са         |
| <ol> <li>Запись видео<br/>Инпорт видео<br/>Инпорт изображений<br/>Инпорт звука или нузыки</li> <li>Монтаж фильма</li> </ol>             | ۲                                 |                  | n Fig 1 I I<br>Anna China an<br>Ling a china<br>Anna China<br>Anna China<br>Anna China<br>Anna China<br>Anna China |                         |            | A.            | 0              |           |            |            |            |                  |                |                       |
| Отображение сборников<br>Проснотр видеозффектов<br>Проснотр видео переходов<br>Создание названий и титров<br>Создание названий и титров |                                   |                  | 1                                                                                                    | 2                       | 3          |               | 4              | 6         |            |            |            |                  |                |                       |
| 3. Завершение создан<br>Сохоанение на компьютере<br>Отправка на инфровую виде<br>Ссо                                                    | еоканеру<br>кранение филь, а на и | компьютере       | как файла видео.                                                                                                   | l                       |            |               |                |           |            |            |            |                  |                |                       |
|                                                                                                    |                                   |                  |                                                                                                    |                         |            |               |                |           |            |            |            | 🗈 Гриостановлени | > 01           | 00.29,04 / 0.00:29,28 |
|                                                                                                    |                                   |                  |                                                                                                    |                         |            |               |                |           |            |            |            |                  | Ð              | • •                   |
| ▤ ๙ ९ ९ .                                                                                                    | Потображение рас                  | кадровки.<br>.00 | 0.00.03.00                                                                                                    | 0.00.12.00              | 0:00/16.00 | 0.00.20.00    | 0:00/24.00     | 0.00/28.0 | 0.00/32.00 | 0:00/36.00 | 0:00:40.00 | 0:00/44.00       | 0:00/48.00     | 0.00.52.00            |
| Видео 🖽                                                                                                    |                                   |                  | 2                                                                                                    | 3                       | ви         | 6             |                |           |            |            |            |                  |                |                       |
| Звук или музыка                                                                                                    | 4                                 |                  |                                                                                                    | 4                       |            |               |                |           |            |            |            |                  |                |                       |
| Наложение названия                                                                                                    | Бежецкая меж                      |                  |                                                                                                    |                         | Заимо      | твованы матер | иалы с сайтов: |           |            |            |            |                  |                |                       |